# ONSIP OPTZ36XO ONSIP OPTZ36XI

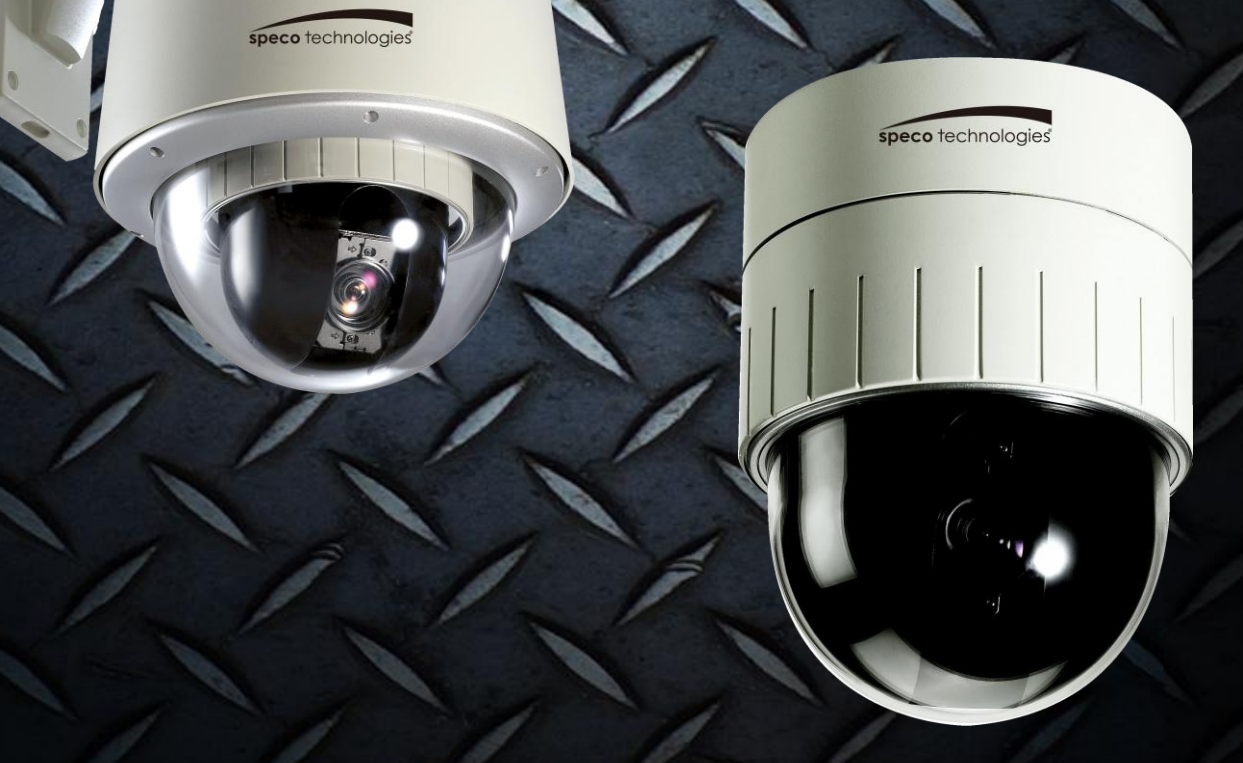

## speco technologies

### **Revision History**

| Date       | Rev No. | Description                     |
|------------|---------|---------------------------------|
| 2011-11-01 | 1.0     | First manual revision creation. |
|            |         |                                 |
|            |         |                                 |

### **Warning & Cautions**

If you fail to read this information and handle the product incorrectly, faulty or malfunction as well as death or serious injury may occur.

| This Unit should be installed by train ed personnel.                  | RISK OF ELECTRIC SHOCK<br>DO NOT OPEN                                                                                           |
|-----------------------------------------------------------------------|----------------------------------------------------------------------------------------------------|
| Immediately stop using when the product emits smoke or abnormal heat. | CAUTION: TO REDUCE THE RISK OF ELECTRIC SHOCH<br>DO NOT REMOVE COVER (OR BACK).<br>NO USER SERVICEABLE PARTS INSIDE.            |
| Never install the product in area exposed to oil or gas.              | This symbol is intended to alert the user t                                                                                     |
| Never install the product on a ceiling that cannot hold its weight.   | the presence of un-insulated "dangerous<br>voltage" within the product's enclosure the<br>can cause electric shock              |
| Never touch the power cord with wet hands.                            | the presence of important operating and<br>maintenance (servicing) instructions in th<br>literature accompanying the appliance. |
| Clean only with dry cloth.                                            | . Heater Operational Temp :<br>- On at +10℃ (±5℃), Off at +15℃(±5℃)                                                             |
| Never use the product in extremely high or low temperature condition. | . Fan Operational Temp :<br>- On at +45℃ (±5℃), Off at +35℃ (±5℃)                                                               |
| Never drop, hit, strongly nor vibrate the product.                    |                                                                                                    |
| Never expose the product to direct sunlight or severe ray.            |                                                                                                    |

Never touch the front glass of the product.

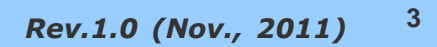

### Indications:

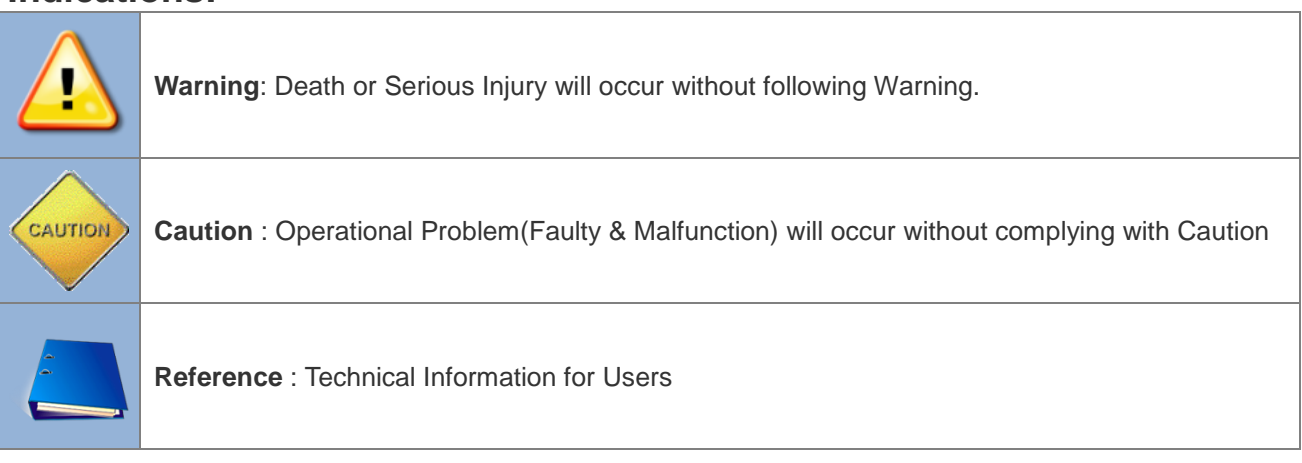

### Table of Contents

| Та | ble of Contents5                                                           |
|----|----------------------------------------------------------------------------|
| 1. | Introduction7                                                              |
|    | 1.1. Overview of ONSIP OPTZ36XO/I7                                         |
|    | 1.2. Specification                                                         |
|    | 1.2.1. Basic Specification                                                 |
|    | 1.2.2. Detailed Specification of Camera Module & PTZ오류! 책갈피가 정의되어 있지 않습니다. |
|    | 1.2.3. Basic Specification오류! 책갈피가 정의되어 있지 않습니다.                           |
|    | 1.2.4. Detailed Specification of Camera Module오류! 책갈피가 정의되어 있지 않습니다.       |
|    | 1.3. Application of ONSIP OPTZ36XO/I9                                      |
| 2. | Production Description                                                     |
|    | 2.1. Package Contents                                                      |
|    | 2.1.1. ONSIP OPTZ36XO10                                                    |
|    | 2.1.2. ONSIP OPTZ36XI                                                      |
|    | 2.2. Preview                                                               |
|    | 2.3. Physical Description                                                  |
|    | 2.3.1. External View12                                                     |
|    | 2.3.2. Bottom View & Connection Diagram12                                  |
|    | 2.3.3. External & Internal View                                            |
|    | 2.4. Functional Description                                                |
| 3. | Bracket Installation                                                       |
|    | 3.1. ONSIP OPTZ36XO                                                        |
|    | 3.1.1. Basic Components & Mounting Accessories19                           |
|    | 3.1.2. Preparation                                                         |
|    | 3.1.3. Installation using Walling Mount Type21                             |
|    | <b>3.2 ONSIP OPTZ36XI</b>                                                  |
|    | 3.2.1. Preparation                                                         |
|    | 3.2.2. Installation using Ceiling Mount Type24                             |
|    | 3.2.3. Installation using Embedded Mount Type25                            |

### ONSIP OPTZ O/I Users' Guide

| 4. | Installation                                                                                                    | 28                   |
|----|----------------------------------------------------------------------------------------------------|----------------------|
|    | 4.1. Required System Specification         4.2. Quick Installation Guide                                                                               | . 28<br>. 29         |
| 5. | Trouble Shooting                                                                                                    | 35                   |
|    | <ul><li>5.1. No Video on Viewer</li><li>5.2. Windows vista and Windows 7 User for Record &amp; Capture Problem</li><li>5.3 Technical Inquiry</li></ul> | . 35<br>. 36<br>. 39 |
| 6. | Appendix                                                                                                    | 40                   |
|    | 6.1. FAN & Heater<br>6.2. DIP Switch Setting                                                                                                    | , 40<br>. 42         |

### 1. Introduction

### 1.1. Overview of ONSIP OPTZ36XO/I

ONSIP OPTZ36XO/I, as a state-of-the-art 1Channel Speed Dome Network Camera based on integrated Embedded Software technologies such as H.264 & MJPEG, G.726 & PCM Video & Audio Compression, Embedded Web Server, Embedded Streaming Server, various Network Protocols, transmits synchronized video and audio data in real time through IP Network as well as supports bi-directional audio communication by allowing transmission of audio from Client PC to ONSIP OPTZ36XO/I.

ONSIP OPTZ36XO/I, with completed Integration with analog CCTV camera, Digital and network technology, is applicable for various sectors such as Security, Remote Monitoring, Remote Education, Simple Video Conference as well as Internet Broadcasting System etc.

### 1.2. Specification

### 1.2.1. Basic Specification

| Class                                          |                      | Description                                              |                                                    |  |  |  |
|------------------------------------------------|----------------------|----------------------------------------------------------|----------------------------------------------------|--|--|--|
| ) (ideo                                        | Compression          | H.264 / MJPEG                                            |                                                    |  |  |  |
| Video                                          | Resolution           | **Refer to                                               | **Refer to the datasheet                           |  |  |  |
| Audio                                          | Up Stream            | 32 Kbps (                                                | 32 Kbps G.726                                      |  |  |  |
| (Bi-directional)                               | Down Stream          | 64 Kbps F                                                | PCM                                                |  |  |  |
|                                                | Interface            | RJ-45, 10/100 Mbps                                       |                                                    |  |  |  |
| Network Access Network Static, DHCP, PPP/PPPoE |                      |                                                          | ICP, PPP/PPPoE                                     |  |  |  |
|                                                | Protocol             | Protocol IPv4/6, TCP, UDP, IGMP, ICMP, ICMF              |                                                    |  |  |  |
|                                                | Sensor               | 4                                                        | NC, NO Selectable                                  |  |  |  |
|                                                | Relay Output         | 2                                                        | Alarm or Remote ON/OFF Control (30V, 1A)           |  |  |  |
| 1/0                                            | RS-232C              | Factory D                                                | efault                                             |  |  |  |
| 1/0                                            | Mic/Line In          | Selectable                                               | e on Admin Page                                    |  |  |  |
|                                                | Line Out             | 1 V p-p Audio Output for Amp embedded Speaker            |                                                    |  |  |  |
|                                                | CVBS Output          | Supported                                                | d                                                  |  |  |  |
| Dowor                                          | PoE                  | Supported                                                |                                                    |  |  |  |
| Power                                          | AC In                | 12VDC Adaptor (higher than 2 Amp)                        |                                                    |  |  |  |
| Housing                                        | Water-Proof          | IP66                                                     |                                                    |  |  |  |
| Housing Heater                                 |                      | Refer to li                                              | nstallation Configuration                          |  |  |  |
| Installation Type                              | Bracket              | Wall, Ceiling, Ceiling Embedded Type                     |                                                    |  |  |  |
| Motion Detection                               | 3 Regions            | Optional Shape & Sensitivity for 3 Regions               |                                                    |  |  |  |
| Up                                             | grade                | Remote F                                                 | /W Upgrade via IP Network                          |  |  |  |
| Management                                     | 8 Configuration      | Remote N                                                 | lanagement & Configuration using IP Network and    |  |  |  |
| Management                                     | & Configuration      | Admin To                                                 | ol Page                                            |  |  |  |
| Client/\/iewer                                 | Web Viewer           | Simple Ac                                                | ccess via Internet explorer                        |  |  |  |
|                                                | Speco-NVR            | CMS Software                                             |                                                    |  |  |  |
| Dynamic IP                                     | DDNS support         | Supported                                                | d by Speco Technology's Management Server          |  |  |  |
|                                                |                      | 802.1x authentication, User ID & Password Protection, IP |                                                    |  |  |  |
| Security N                                     | Security Management  |                                                          | Filtering, Audio per user and Bi-directional audio |  |  |  |
|                                                | 1                    | communication configuration control                      |                                                    |  |  |  |
| Time                                           | Sync to PC           | Sync to PC Time                                          |                                                    |  |  |  |
| Configuration                                  | Manual               | Manual C                                                 | onfiguration                                       |  |  |  |
| Management                                     | Internet Time Server | Sync to Time Server                                      |                                                    |  |  |  |
| Managomont                                     | DLS                  | Summer <sup>-</sup>                                      | Time Configuration                                 |  |  |  |

### 1.3. Application of ONSIP OPTZ36XO/I

- Security Surveillance (Building, Stores, Manufacturing Device, Parking Lot, Bank, Public Office & Military etc)
- Remote Monitoring (Hospital, Kindergarten, Traffic Status, Public Area)
- Video Conference, Remote Lecture, Internet Broadcasting
- Climate & Environment Surveillance

### 2. Production Description

### 2.1. Package Contents

Open the package and check if the followings are included;

### 2.1.1. ONSIP OPTZ36XO

| Contents              | Description                                                                                                    | Remark |
|-----------------------|----------------------------------------------------------------------------------------------------|--------|
| Bracket & Housing     | Outdoor Housing, Wall Mount Bracket                                                                             |        |
| Accessories           | Screw (M4x15 4EA), Safety Cable                                                                                 |        |
| Manual                | Housing Installation Manual                                                                                     |        |
| IP Camera Camera body |                                                                                                    |        |
| Tools & Accessories   | Wrench, Safety Cable, Cable Tie, Terminal Block<br>(2Pin, 3Pin, 5Pin,6Pin: 1EA), Screw(Ø 3x6 2EA,<br>Ø4x16 5EA) |        |
| CD                    | Software & Product User Manual                                                                                  |        |
| Quick Reference       | Quick Installation Guide                                                                                        |        |

### 2.1.2. ONSIP OPTZ36XI

| Content             | Description                                       | Remark |
|---------------------|---------------------------------------------------|--------|
| IP Camera           | Camera body                                       |        |
|                     | Wrench, Safety Cable, Cable Tie, Terminal Block   |        |
| Tools & Accessories | (2Pin, 3Pin , 5Pin ,6Pin : 1EA), Screw(Ø 3x6 2EA, |        |
|                     | Ø4x16 5EA)                                        |        |
| CD                  | Software & Product User Manual                    |        |
| Quick Reference     | Quick Installation Guide                          |        |

### 2.2. Preview

| ONSIP OPTZ36XO/I          | IP-Installer          | CMS Software<br>(Speco-NVR)                                                                                |  |  |
|---------------------------|-----------------------|----------------------------------------------------------------------------------------------------|--|--|
| iCanView340(MP).          |                       |                                                                                                    |  |  |
| Speed Dome Network Camera | IP Assignment Program | PC based Client for<br>monitoring/storing Video/Audio<br>transmitted form Product<br>(Max. 64CH supported) |  |  |

### 2.3. Physical Description

2.3.1. External View

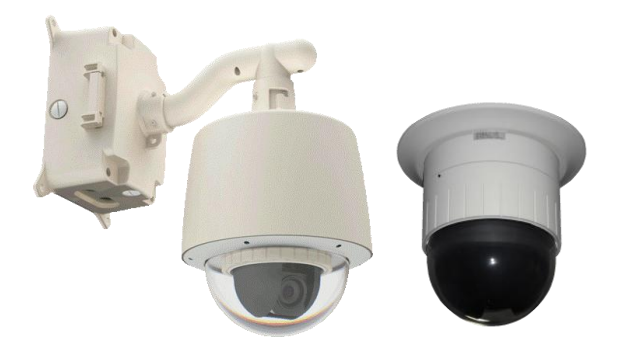

Fig 2-1. External View of ONSIP OPTZ36XO/I

### 2.3.2. Bottom View & Connection Diagram

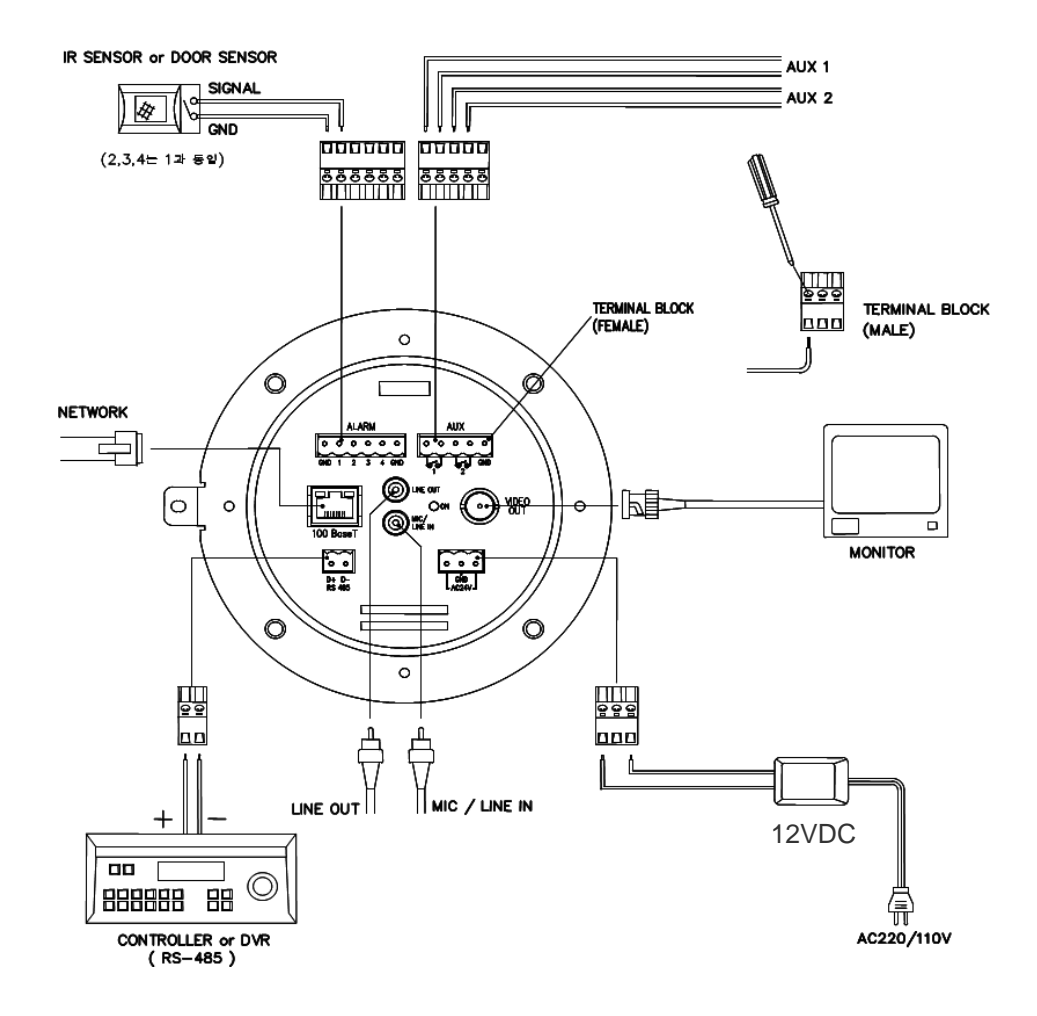

Fig 2-2-1. Terminal Block, LAN & Power Connector

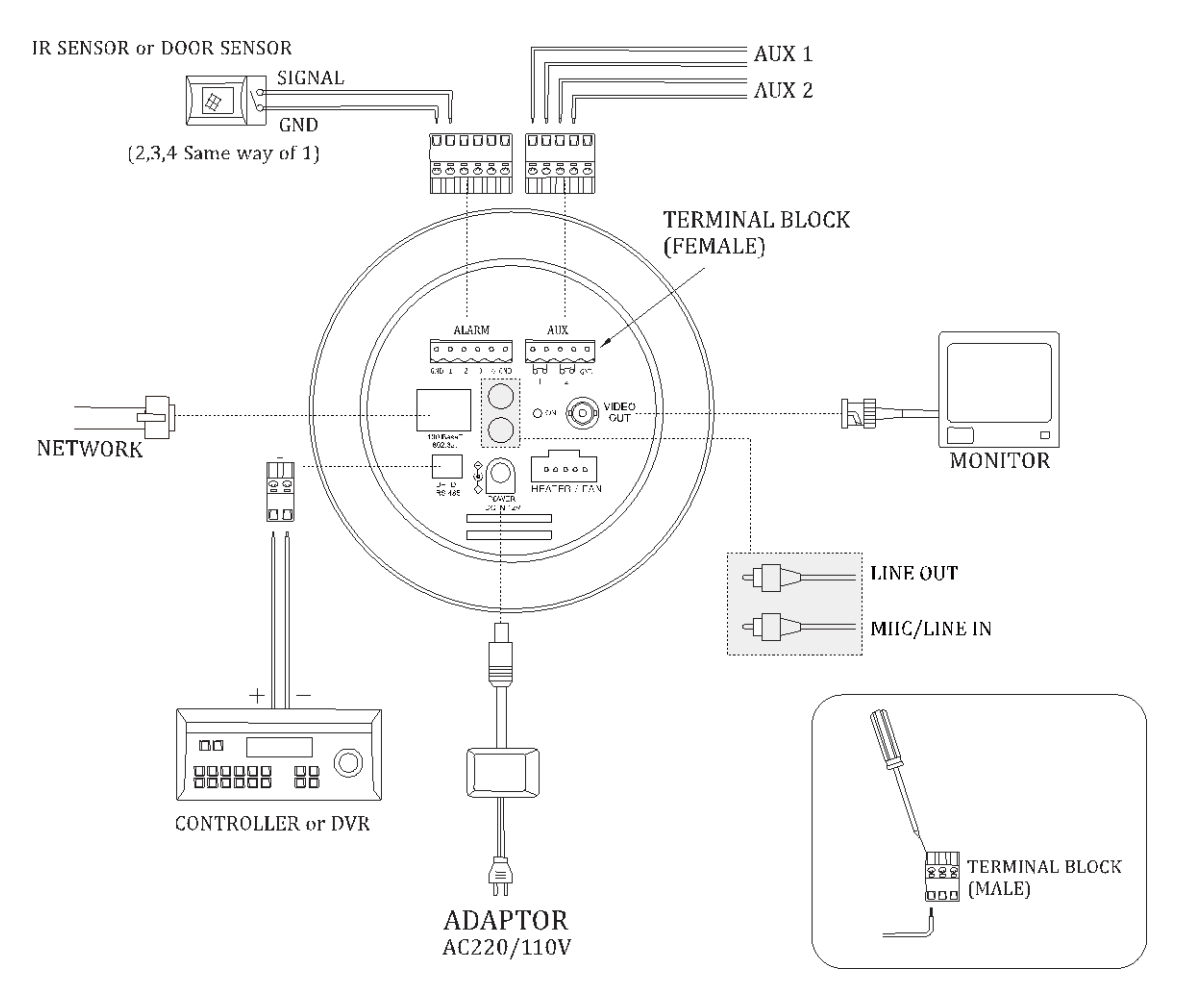

Fig 2-2-2. Terminal Block, LAN & Power Connector

### 2.3.3. External & Internal View

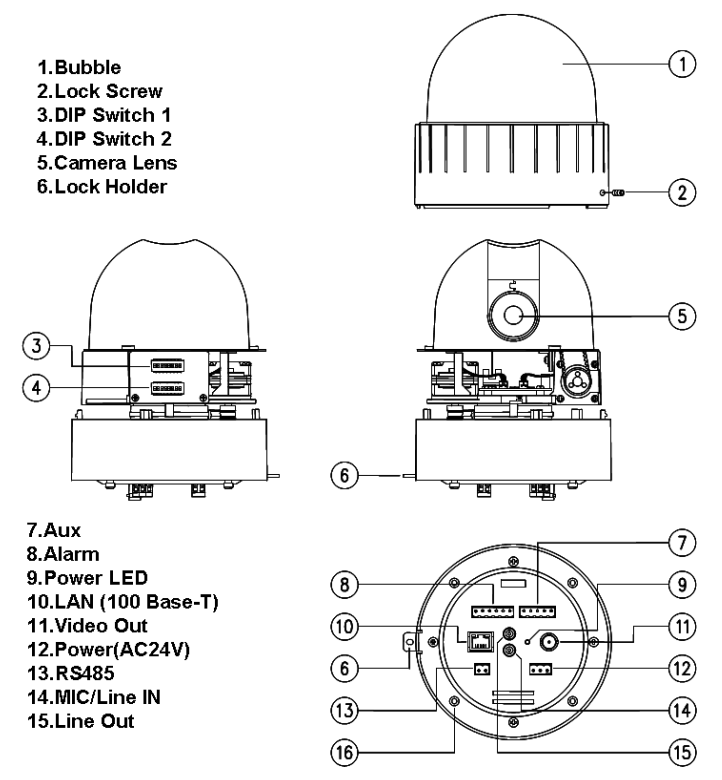

Fig 2-3-1. Connector Part

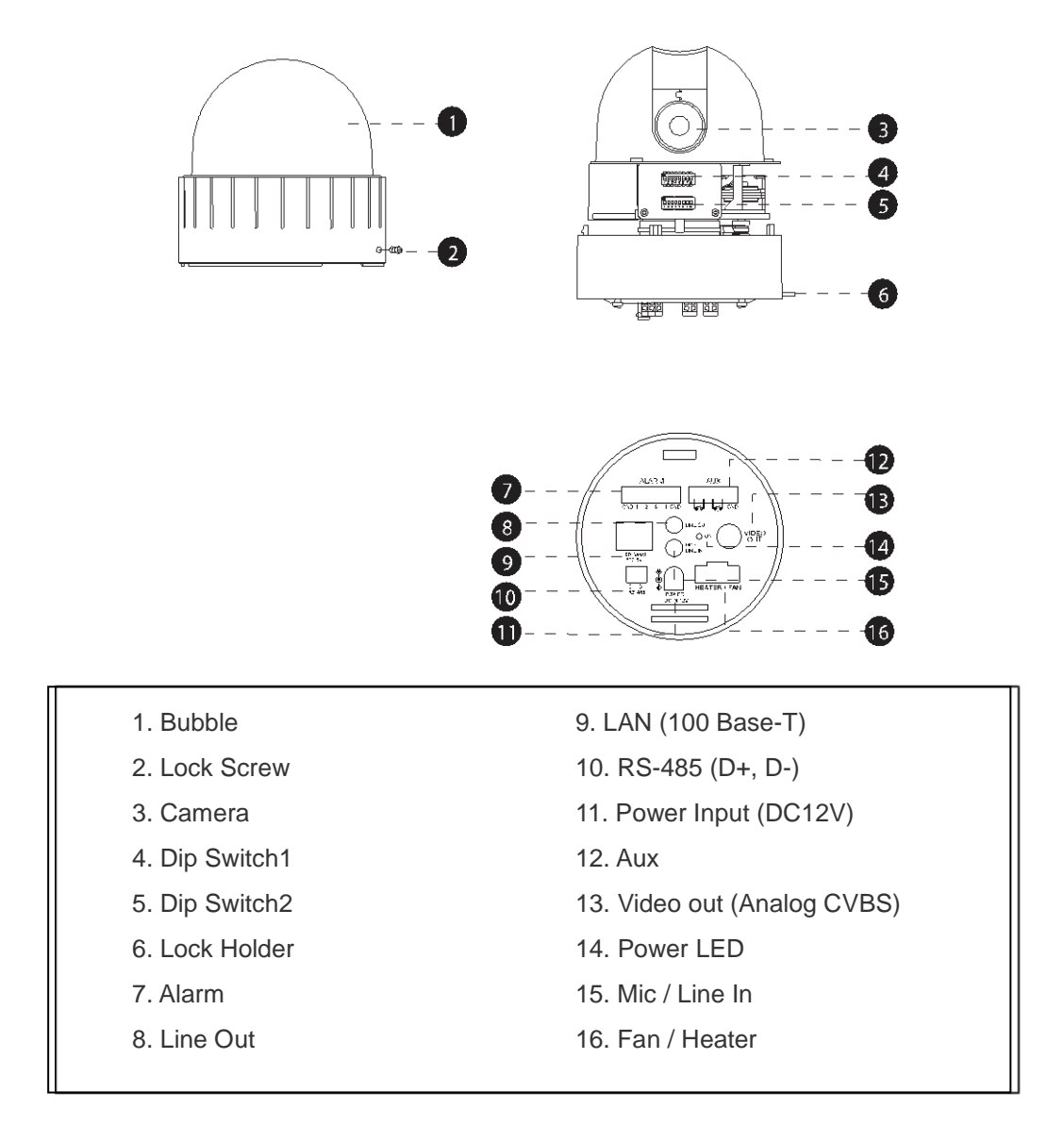

Fig 2-3-2. Connector Part

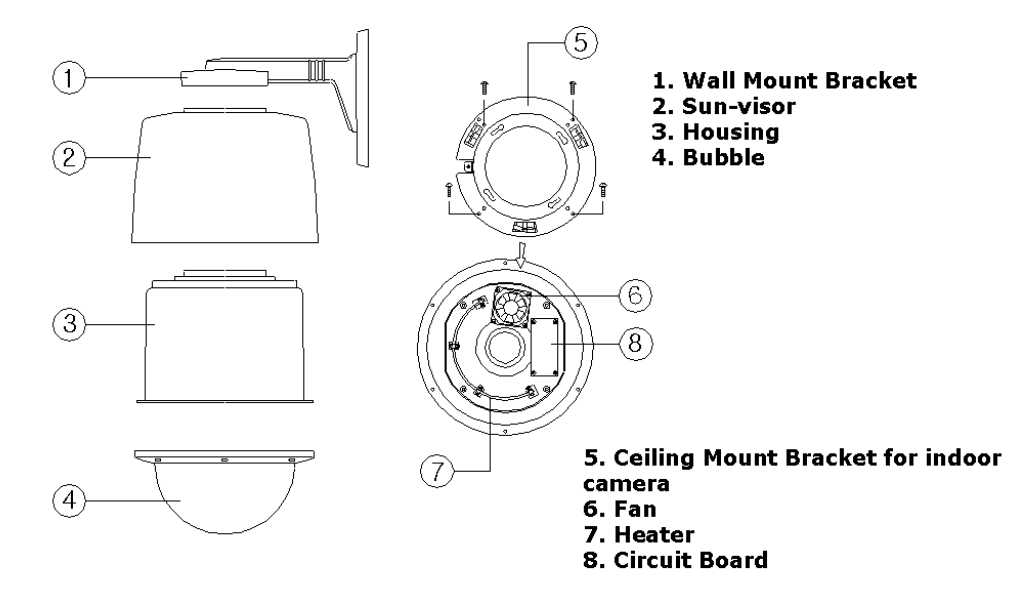

Fig 2-4. Outdoor Housing

### 2.4. Functional Description

• AC Power

Connect 24 Volt AC adaptor to this terminal for supplying power to the network camera.

• DC Power

Connect 12 Volt DC adaptor to this terminal for supplying power to the network camera.

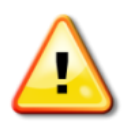

AC adapter which is compliant to the specification for ONSIP OPTZ36XO/I should be used. Misuse of power supply can cause damage to ONSIP OPTZ36XO/I. Speco assumes no responsibility for misuse of the power supply.

### • MIC/LINE IN

Connect external audio source or microphone.

• Line Out

Connect speakers with built in amplifier. Audio from remote site is output through Line out in bi-directional audio mode.

• 100Base-T

100Mbps Ethernet connector (RJ-45). 2 LEDs on the Ethernet connector shows the status of ONSIP OPTZ36XO/I as the followings:

- Status LED (Dual Color - Red/Green): It will be lit in green or red depending on the status.

- ① Green: Green color indicates that the camera is in normal operation mode. Continuous green indicates that data transmission is possible. Blinking green means that someone is connected to ONSIP OPTZ36XO/I.
- <sup>②</sup> Red: Continuous or blinking red indicates that hardware is in abnormal condition.

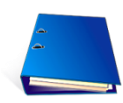

Red/Green LED will be lit with red momentarily and it will be lit with green after a while when power is applied into ONSIP OPTZ36XO/I.

**LINK/LAN LED (Orange)**: It will be lit with orange color when network cabling is all right. Blinking orange color indicates that normal data transmission is under way. Off state indicates that there is trouble in network connection.

#### • HEATER/FAN

Used for connecting power cable of heater and fan. Power cable of heater and fan is in the bracket.

#### Alarm In/Out (ALARM/AUX)

Used for connecting alarm sensor, alarm annunciation device to ONSIP OPTZ36XO/I.

| Class        | Description                                   |  |  |
|--------------|-----------------------------------------------|--|--|
| Alarm IN     | Sensor In (+). NC/NO Selectable in Admin Mode |  |  |
| Alarm IN GND | Ground for Sensor In                          |  |  |
| Aux OUT      | Alarm Output Terminal                         |  |  |
| Aux OUT(GND) | Ground for Sensor Output                      |  |  |

#### • Aux

Relay output is provided for connecting alarm devices or for remote on/off control of devices such as light. Relay is normal open and it will be closed upon alarm annunciation or remote on. The relay is capable of switching 30V AC/DC, 2A. For the application which needs power switching beyond this limit, use additional relay switch as shown as below figure.

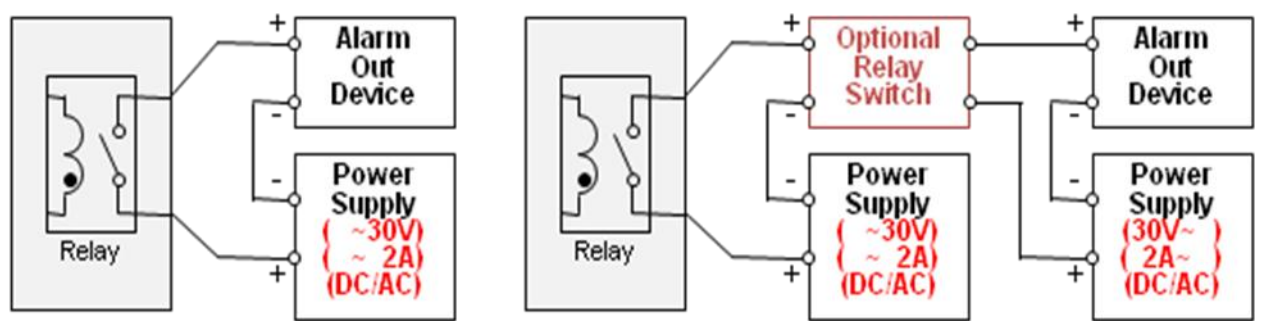

Fig 2-5. Relay Connection Diagram (Left: lower than 30V, 2A, Right: Higher than 30V 2A)

#### Alarm

Connect external alarm sensor. Examples of sensing devices are infrared sensor, motion sensor, heat/smoke sensor, magnetic sensor, etc. Connect the two wires of the sensors to "SNS In". The sensor type (NC/NO) can be set in admin page. 10mA can be flown into sensor device. Multiple sensor devices can be connected in parallel.

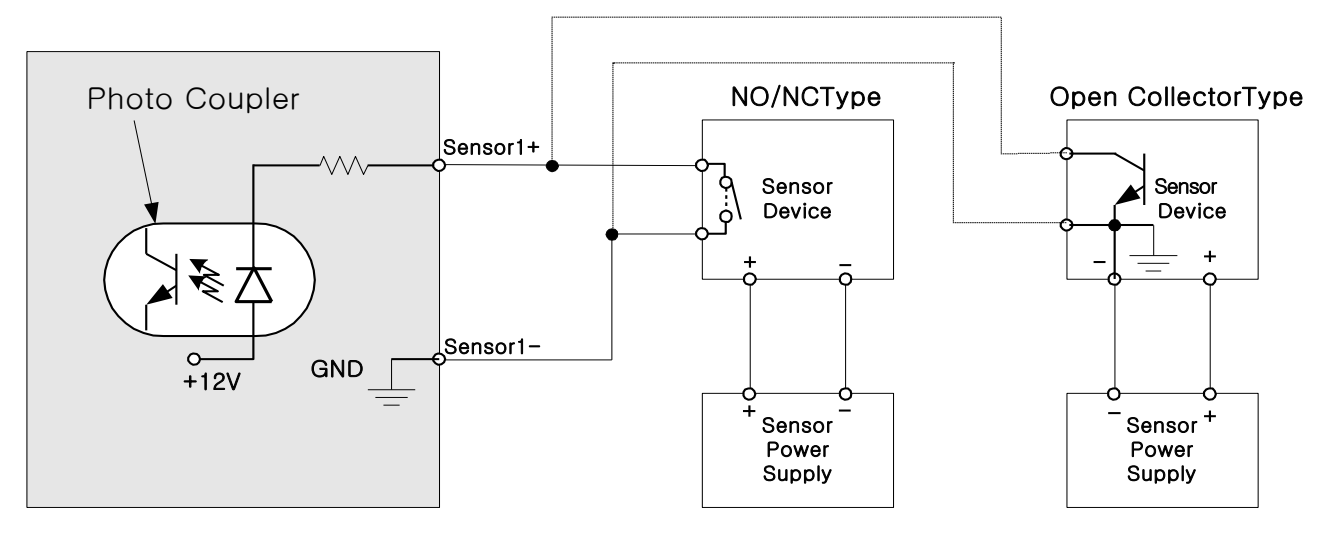

Fig 2-6. Sensor Input Connection Diagram

### 3. Bracket Installation

### 3.1. ONSIP OPTZ36XO

### 3.1.1. Basic Components & Mounting Accessories

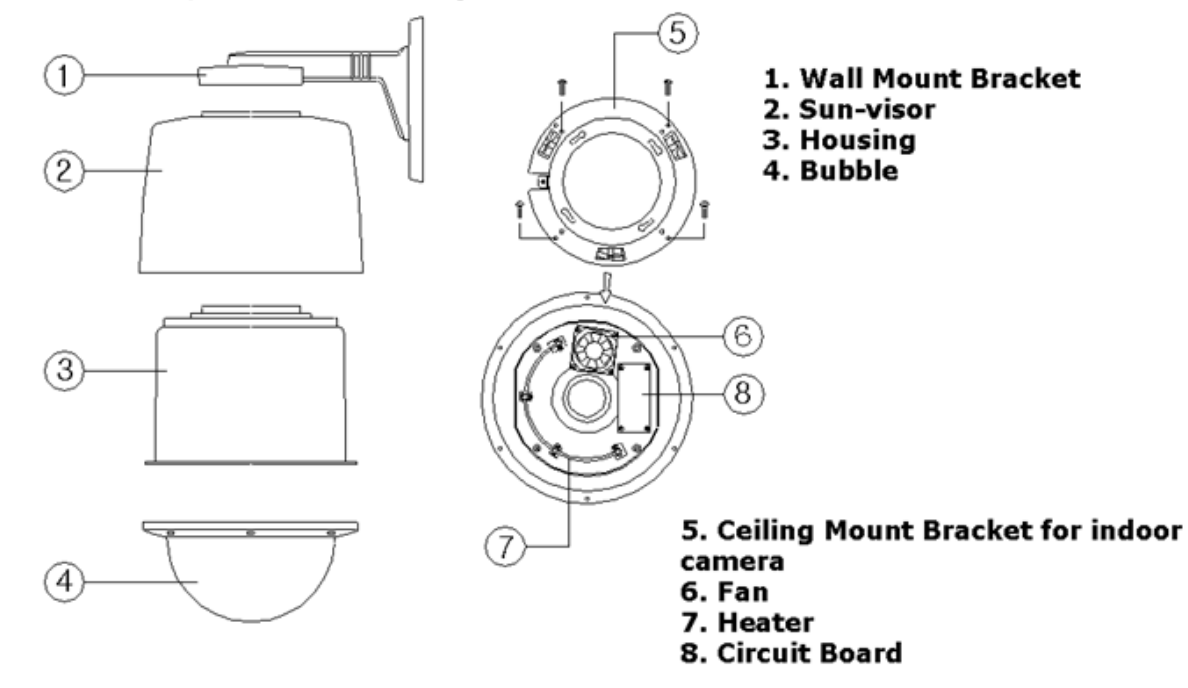

### 3.1.2. Preparation

1. Open the Dome Cover by unscrewing with wrench.

### **Opening Dome Cover**

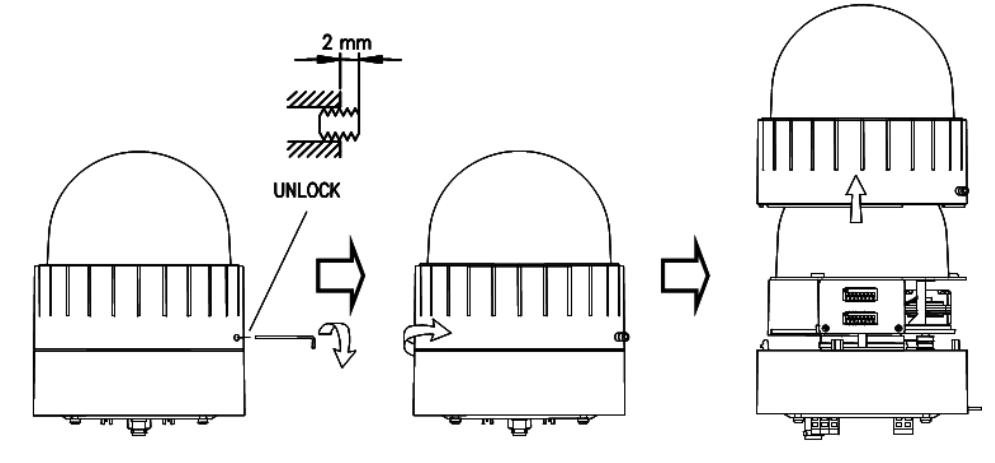

Unlock the screw

Rotate the cover to remove

2. Configure the DIP Switch by referring Appendix.

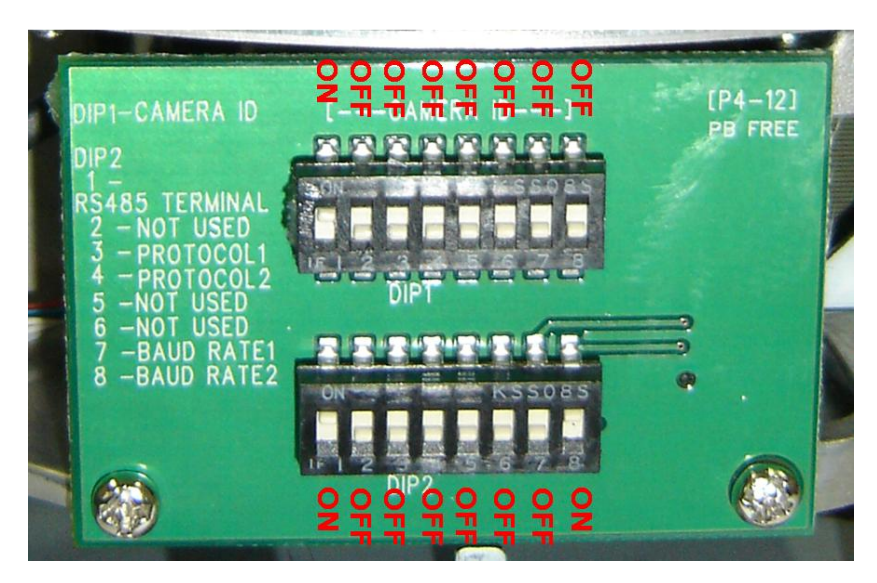

DIP Switches : Make sure to set the switch positions as illustrated below.

- When using system controller for the control of the dome, always set the RS-485 communication channel to be: 2400 bps, 8 bit, 1 stop bit, no parity.
- 3. Place the Dome Cover and screw.

### **Placing Dome Cover**

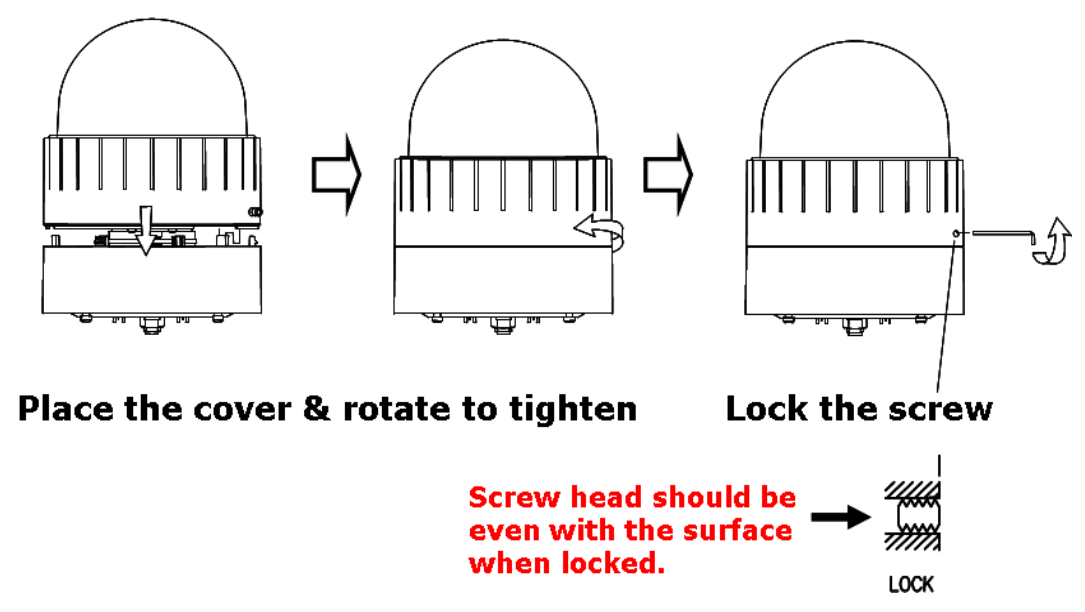

### 3.1.3. Installation using Walling Mount Type

The wall should be strong enough to hold 4 times of the weight of the camera (5.3 KG). This means that the wall should withstand weight of 21.2 KGs in the minimum.

1. Pass the combined cable through the inside Cable Gland.

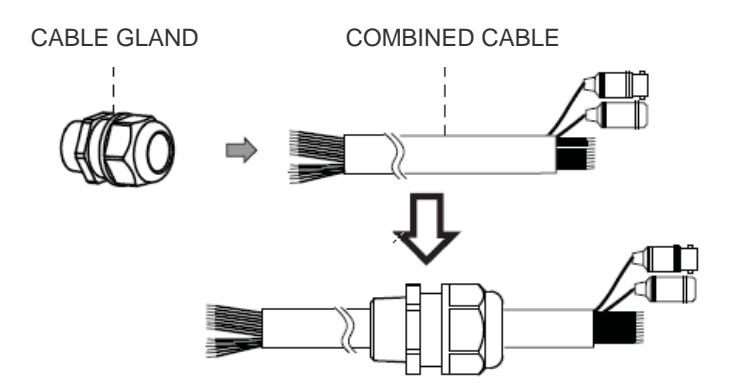

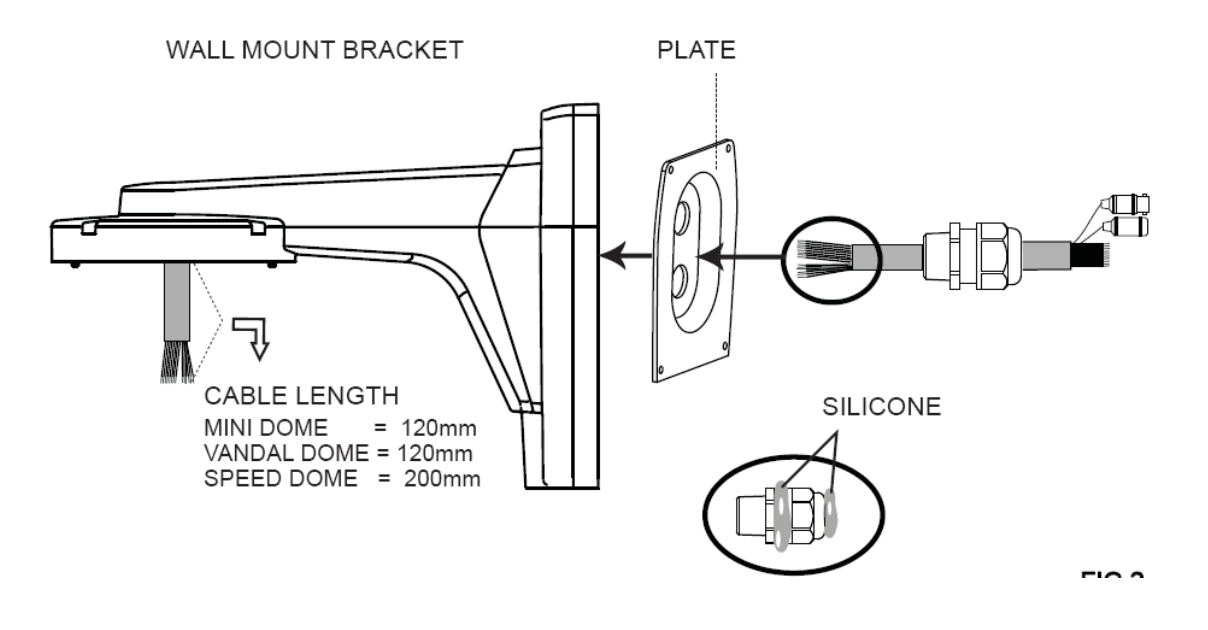

 Fix the end of Cable Gland on the bottom case and coat the attached line between top & bottom of Cable Gland bottom case with silicone. For the installation at Bottom of Bracket, Gland Cable Installation is not required (refer to the below Fig).

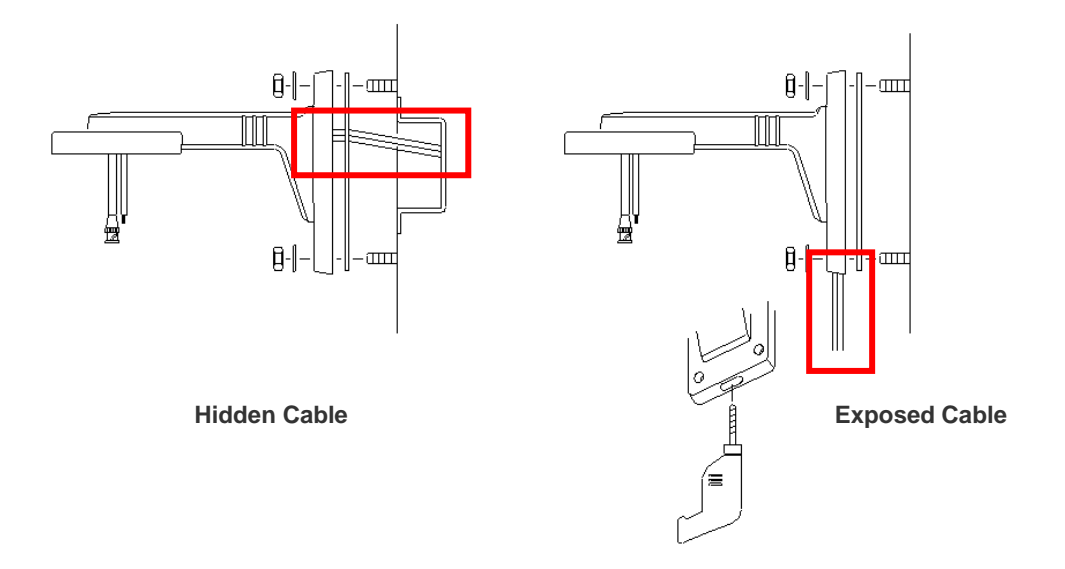

- 3. Connect Sun-Visor with Wall Mounting Bracket. (1)
- 4. After connecting Product and Cable, install the product by inserting Product into internal fixing hole of housing and turning in clockwise. (2)
- 5. Assemble the Bubble. (3)

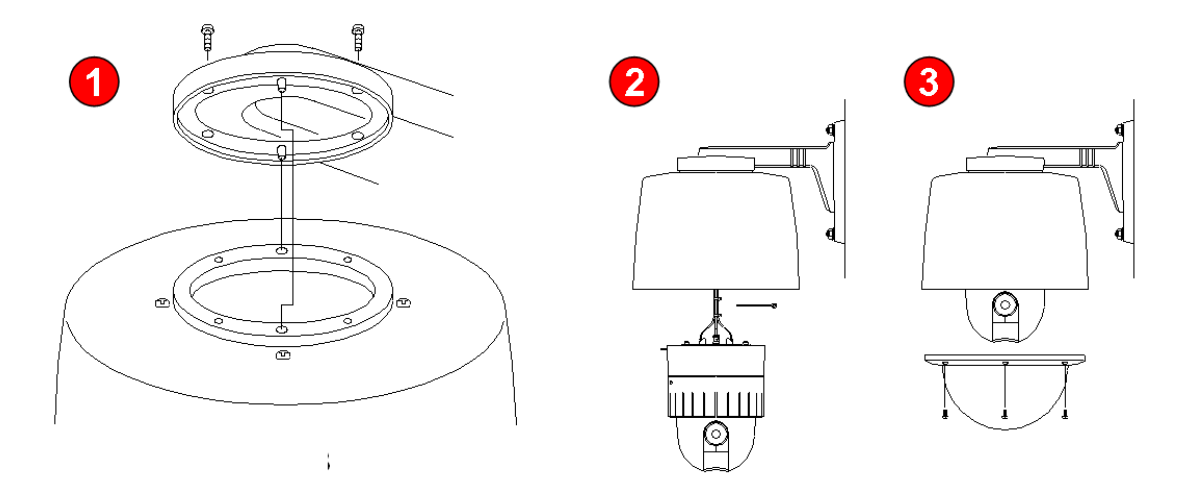

### 3.2 ONSIP OPTZ36XI

### 3.2.1. Preparation

1. Open the Dome Cover by unscrewing with wrench.

### **Opening Dome Cover**

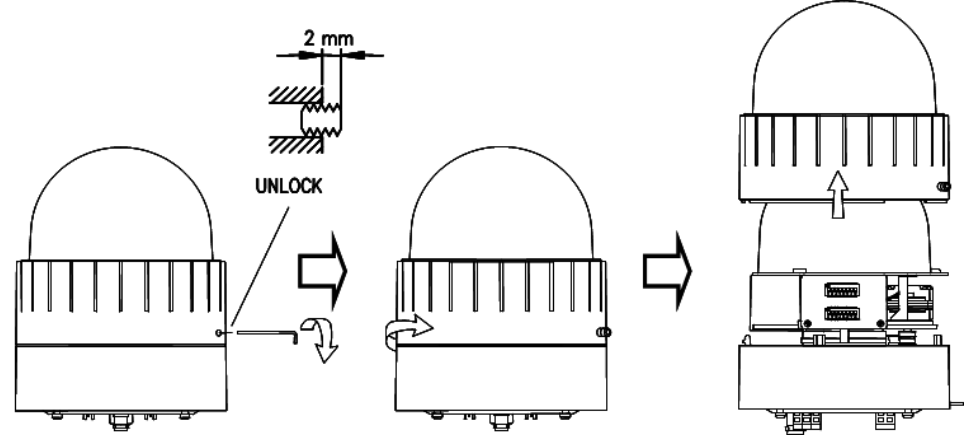

### Unlock the screw

Rotate the cover to remove

2. Configure the DIP Switch by referring Appendix.

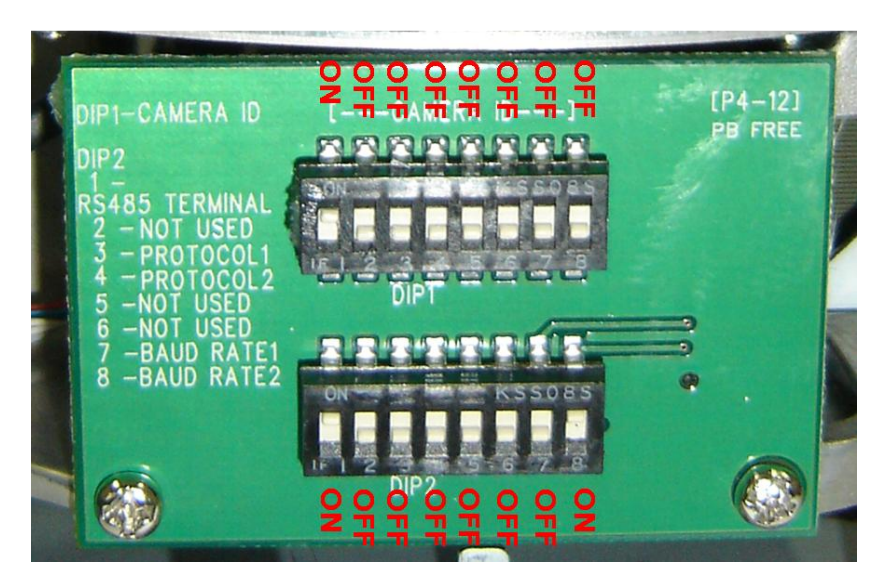

DIP Switches : Make sure to set the switch positions as illustrated below.

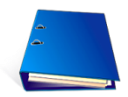

 When using system controller for the control of the dome, always set the RS-485 communication channel to be: 2400 bps, 8 bit, 1 stop bit, no parity. 3. Place the Dome Cover and screw.

### **Placing Dome Cover**

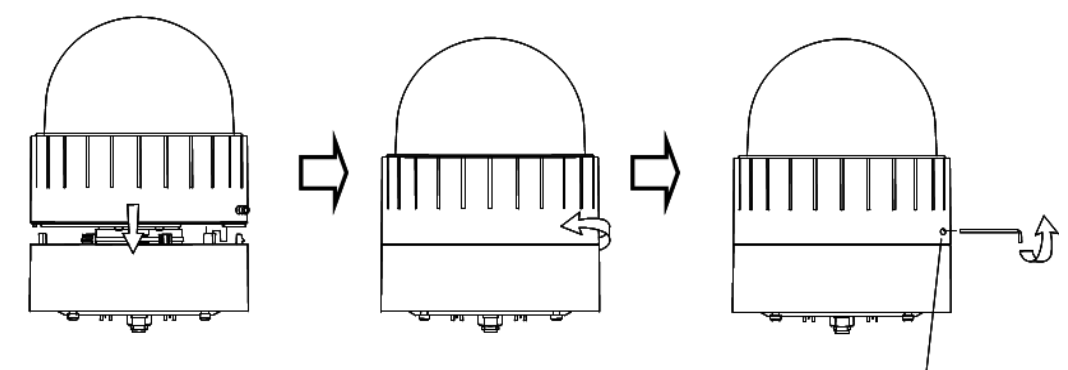

Place the cover & rotate to tighten

Lock the screw

Screw head should be even with the surface when locked.

### 3.2.2. Installation using Ceiling Mount Type

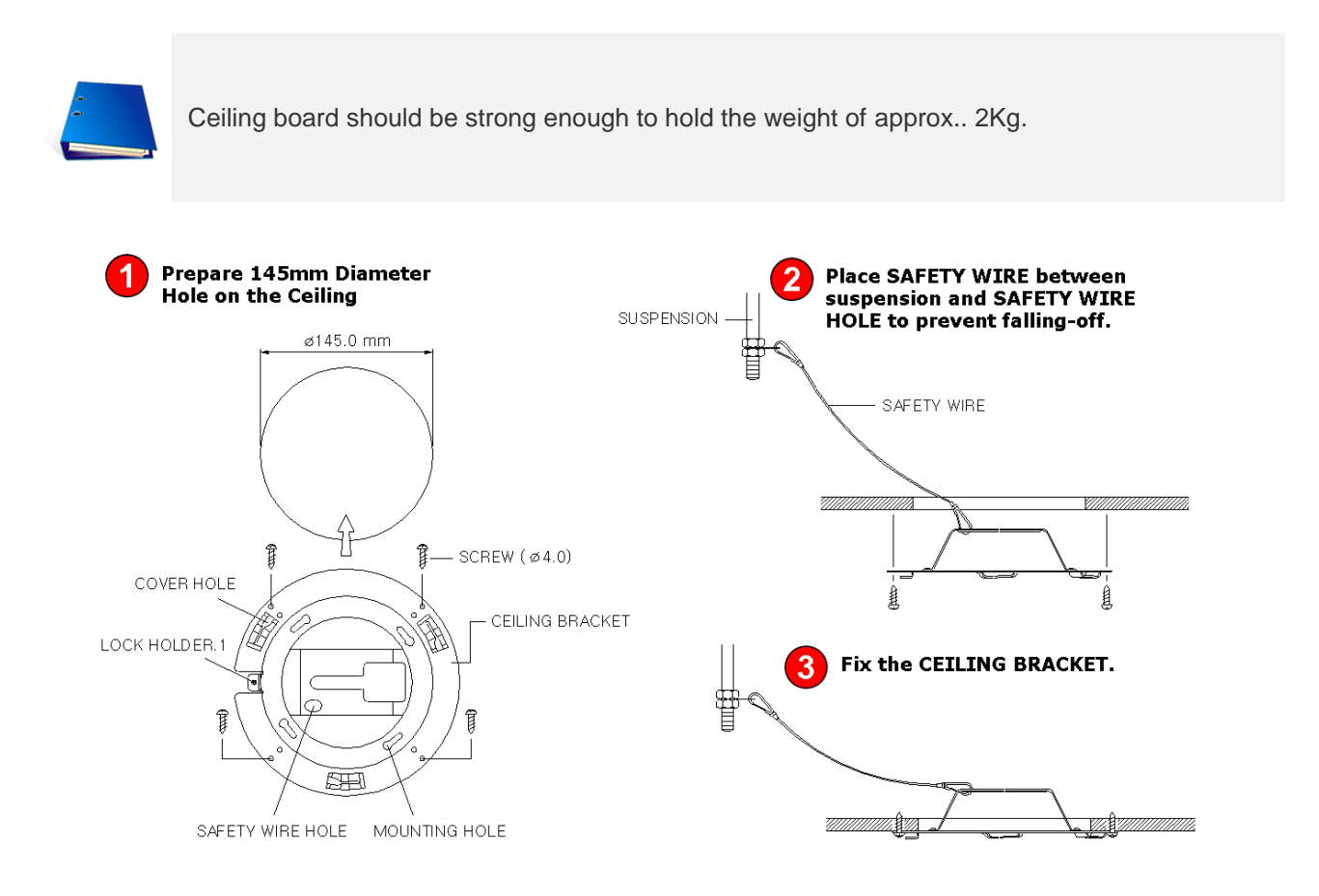

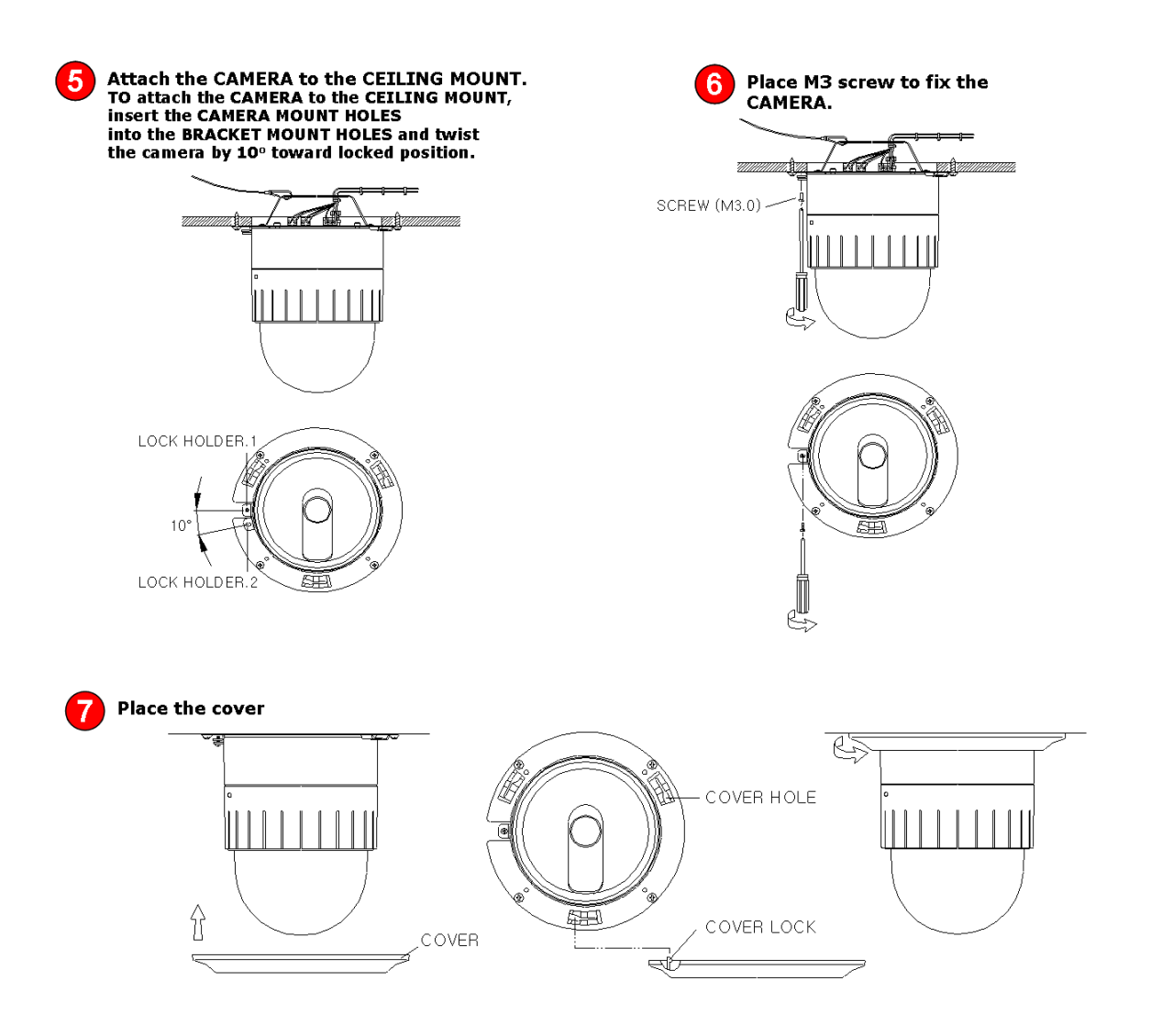

### 3.2.3. Installation using Embedded Mount Type

- 1. Prepare 190mm Diameter Hole on the ceiling.
- 2. Place Safety Wire between suspension and Safety Ire Hole to prevent falling-off.
- 3. Fold the Lock Lever and insert the bracket into the ceiling hole.
- 4. Fix the bracket to the ceiling with screws.

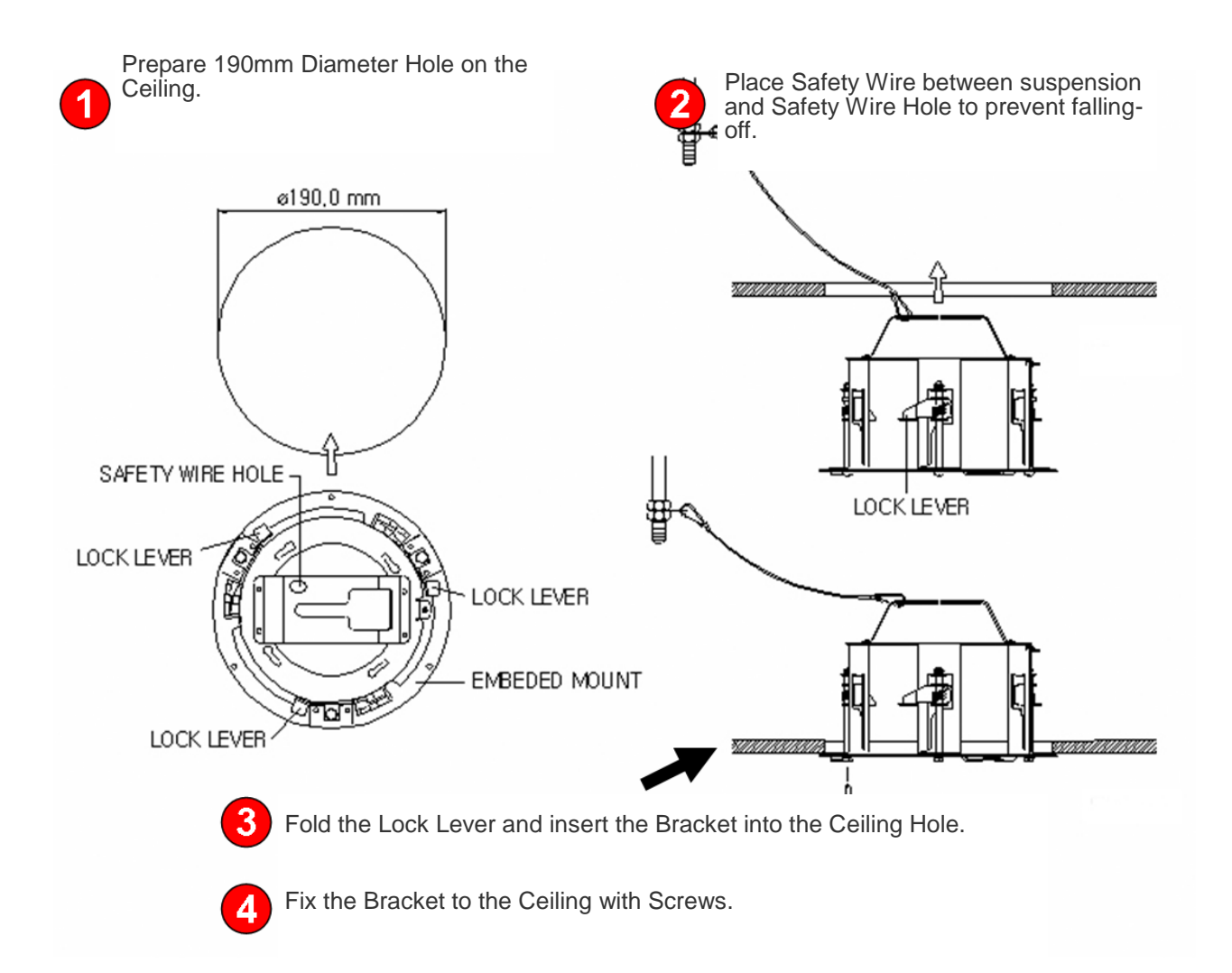

- 5. Insert the Camera into the Mount.
- 6. Apply screw to fix the Camera.
- 7. Place the cover to finish the installation.

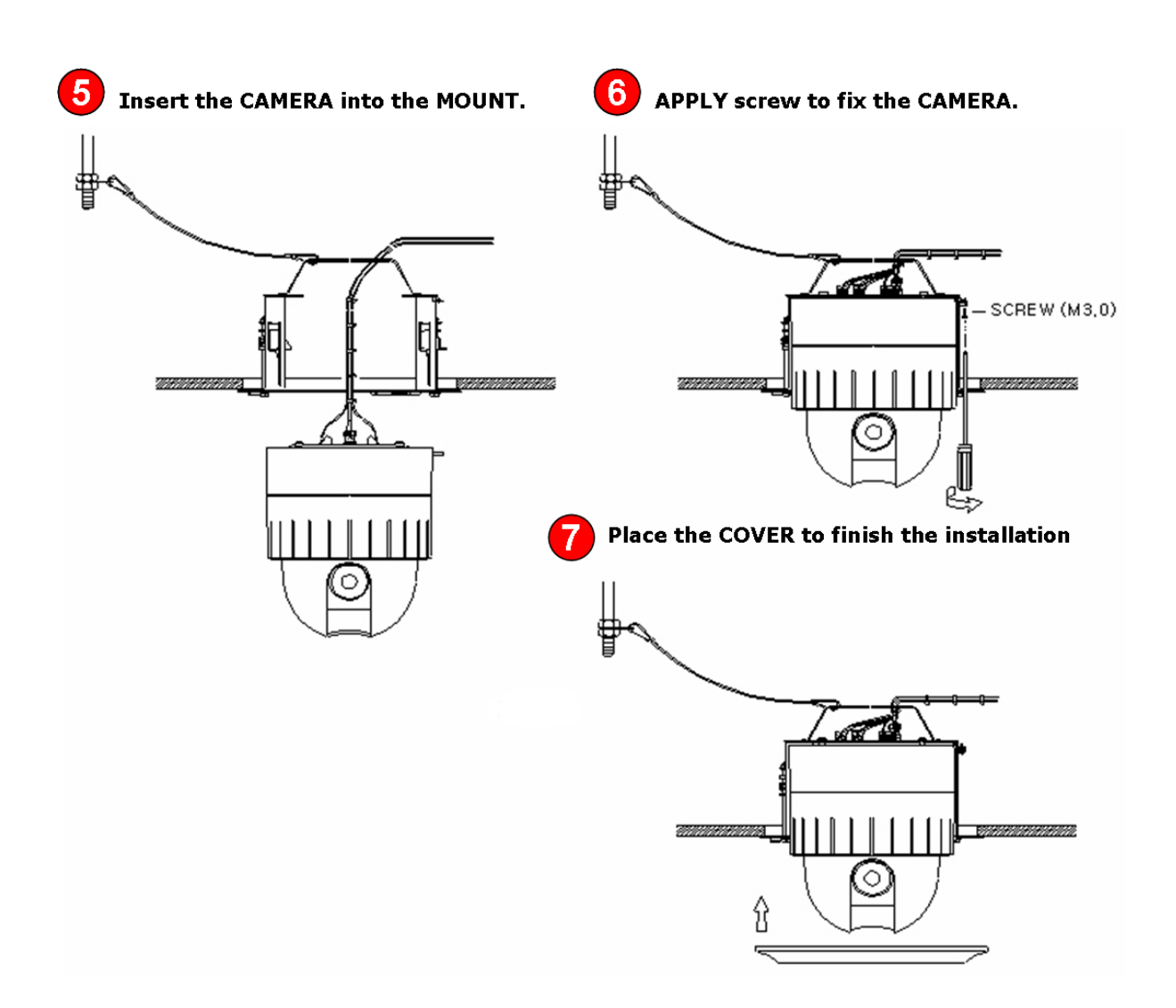

### 4. Installation

### 4.1. Required System Specification

Required Specification of PC for Camera Configuration & Control.

| Class        | Recommendation                     | Remark          |
|--------------|------------------------------------|-----------------|
| CPU          | Pentium-4 3Ghz                     |                 |
| RAM          | 1GB                                |                 |
| Graphic Card | Higher than ATI Chip-Set based 64M | 1600x1200(UXGA) |
| LAN Card     | Higher than 100Mbps                |                 |
| OS           | Windows XP                         |                 |
| Web Browser  | Higher than Internet Explorer 6.0  |                 |

\* \* Operating Systems supported: Windows 2000 Professional, Windows XP / Vista / 7

### 4.2. Quick Installation Guide

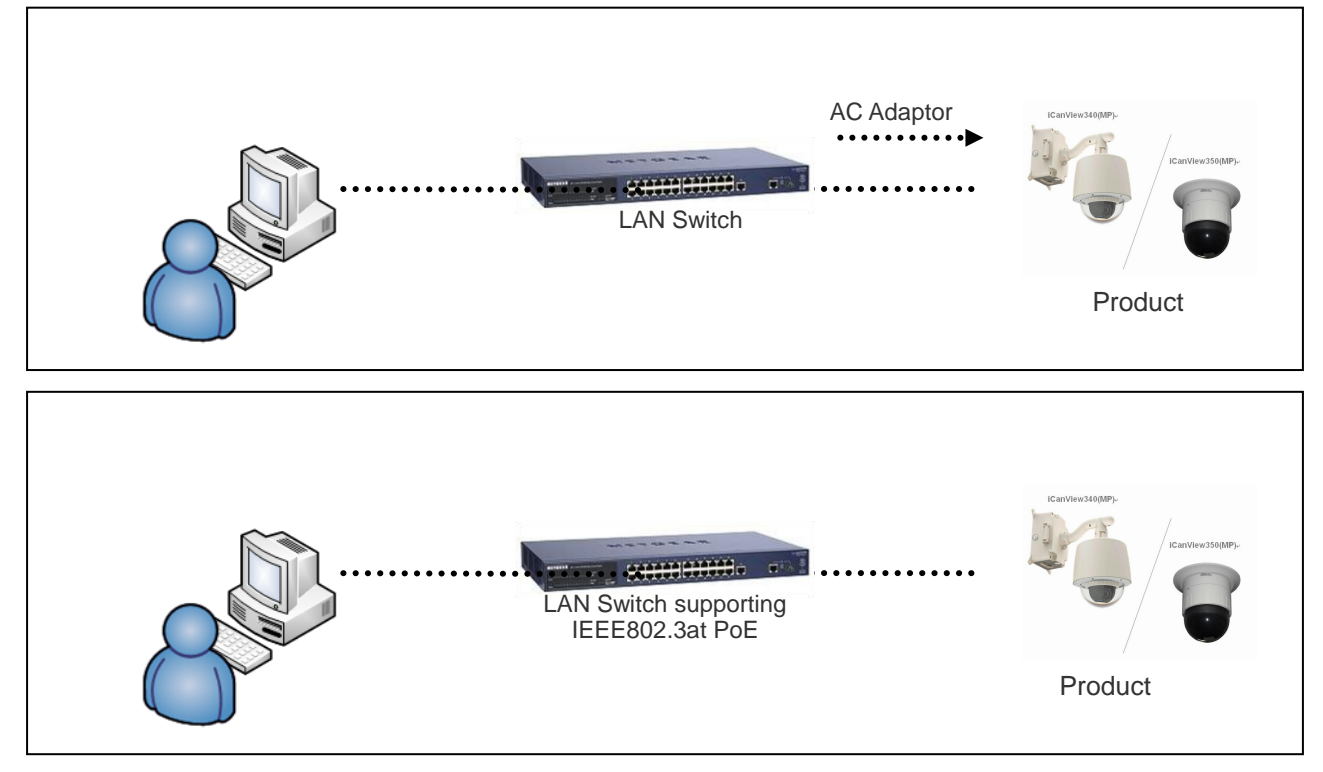

Fig 4-1. LAN Cable Connection Diagram

### 1. Connect PC and ONSIP OPTZ36XO/I to Network Device (HUB)

- I. Prepare a PC which needs to be connected to Network.
- II. Connect PC (or Lab-Top) with Product as Fig 4-1.

Power will be applied to product separately via Power Device (AC Adaptor).

### 2. Install Speco-NVR

Speco-NVR is a multi-channel CMS program for to IP camera or Video server. Install Speco-NVR on remote PC to connect to these products. It is needed to assign connection information to Speco-NVR program before connection.

Insert the CD provided with product into the PC and install the Speco-NVR.

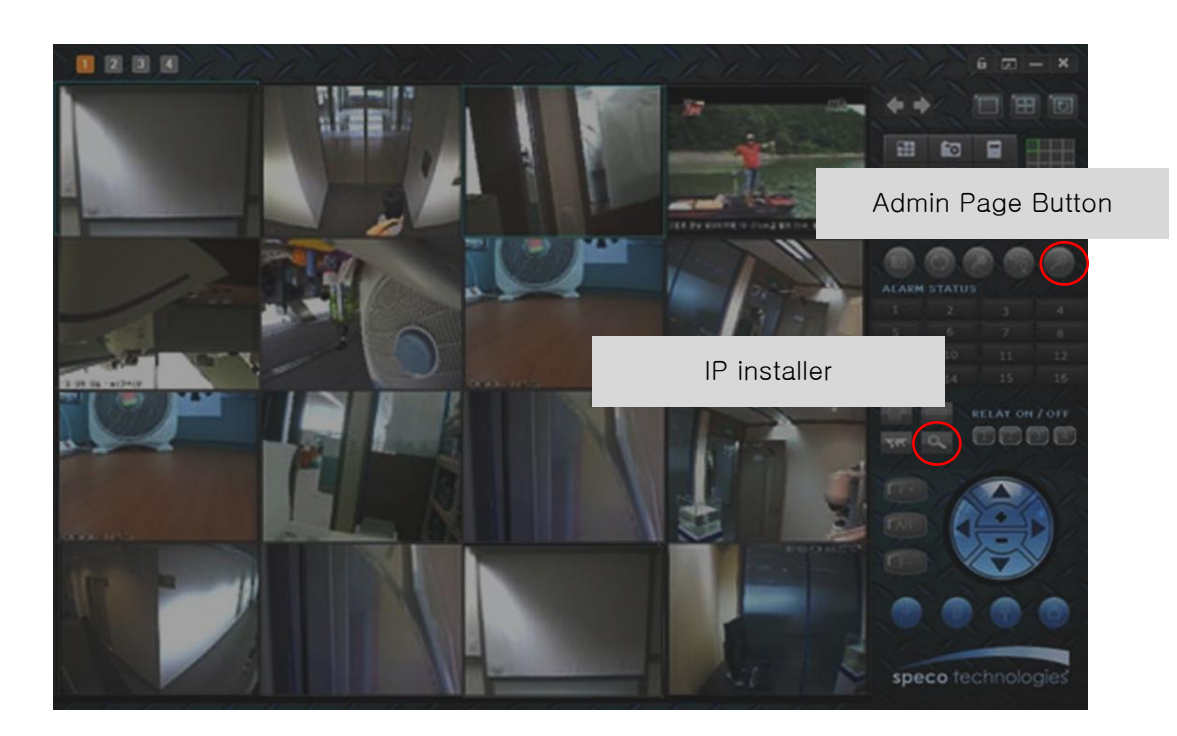

Figure 4-2. Speco-NVR

Follow the sequence below for setting the IP parameter

- i) Run IP installer
- ii) Click ① in IP installer window.> Double click on ② > Fill in ④ > make a selection in ⑤ > Fill the parameters in ⑥
- iii) Click on (9) to apply the settings.
- iv) You can connect to admin page by clicking on 10.

#### ONSIP OPTZ O/I Users' Guide

|                              | 3                                                                 |                                                    |
|------------------------------|-------------------------------------------------------------------|----------------------------------------------------|
|                              | MAC Address IIP Address Name                                      |                                                    |
| 2                            |                                                                   | Admin Page 10<br>Reboot Default<br>Adapter About   |
| <b>4</b> 7                   | MAC Address                                                       | Exit<br>Net. Mode Static 5<br>Web Port RTSP Port 5 |
| Static<br>ADSL(PF<br>Auto(DH | UPnP Disable UPn P<br>PPoE)<br>CP)                                | IP Address                                         |
|                              | Auth. Type       EncryptType       WLAN Key       Network Adapter | Service Name User Name Password                    |
|                              | ,                                                                 |                                                    |

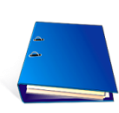

Click on the field in (3) for sorting and rearranging the list.

Select network mode that best suits from the drop down list in (5). You can choose either Static or ADSL and Auto (DHCP), respectively. If ADSL and Auto are selected, the fields in (6) is deactivated.

In case of ADSL, fill the User Name and Password in (8) with the values provided by your ISP.

If DDNS service is needed, Check at the box and fill the empty field with hostname you want in ⑦.

#### 3. Remote Connection to IP Camera

I. Connection via Web Viewer

Web View is the simplest method to connect to product via internet explorer. Once you insert "<u>http://IP\_address:HTTP\_port\_number</u>" into Internet Explorer, you can access to the relevant product.

http://172, 16, 64, 133/
 http://172, 16, 64, 133 : 8080/:

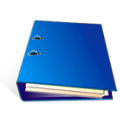

For the use of Web Viewer, Active-X module should be installed. If internet access is available, you can download it by accessing Camera or if you install Speco-NVR, Active-X module will be installed together.

#### **Connection to Admin Page**

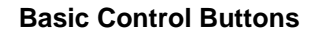

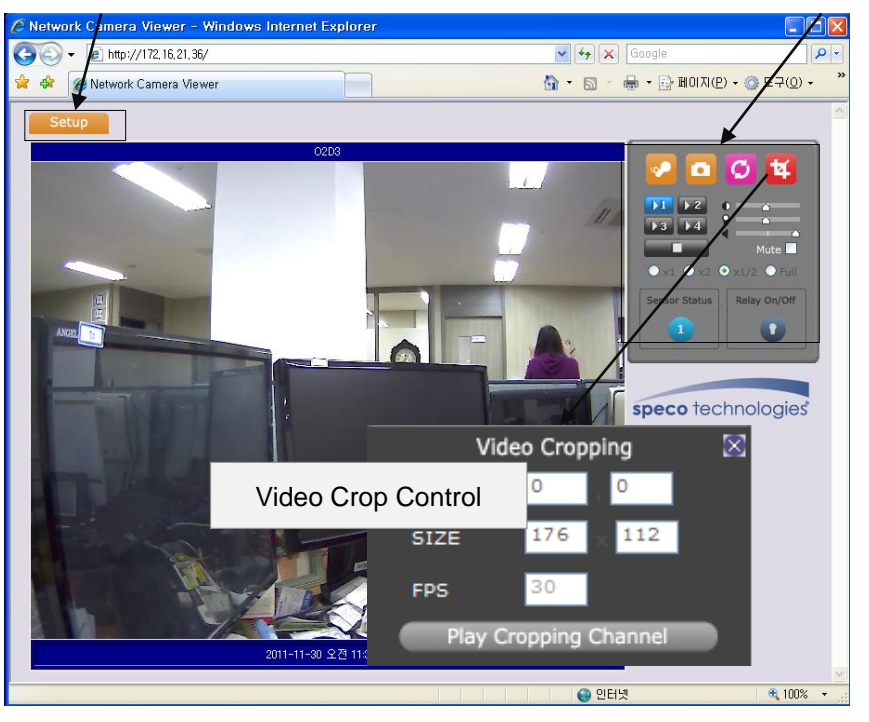

Fig 4-3. Web Viewer Connection

Basic ID / Password of Admin Tool: **root / admin** For the detail, please refer to [Configuration\_Guide].

#### 1) Connection through Speco-NVR

Click the camera assignment button for setting camera address. Input the description, address, Ch#, User ID, Password and port and then click the save button. After assignment procedure, you must click the SAVE button. You can see the live video when you click the live view button as below. When you exit Speco-NVR, you have to input the ID/PW, admin/1234. Details for the Speco-NVR can be found in **[Speco-NVR User's Guide]**.

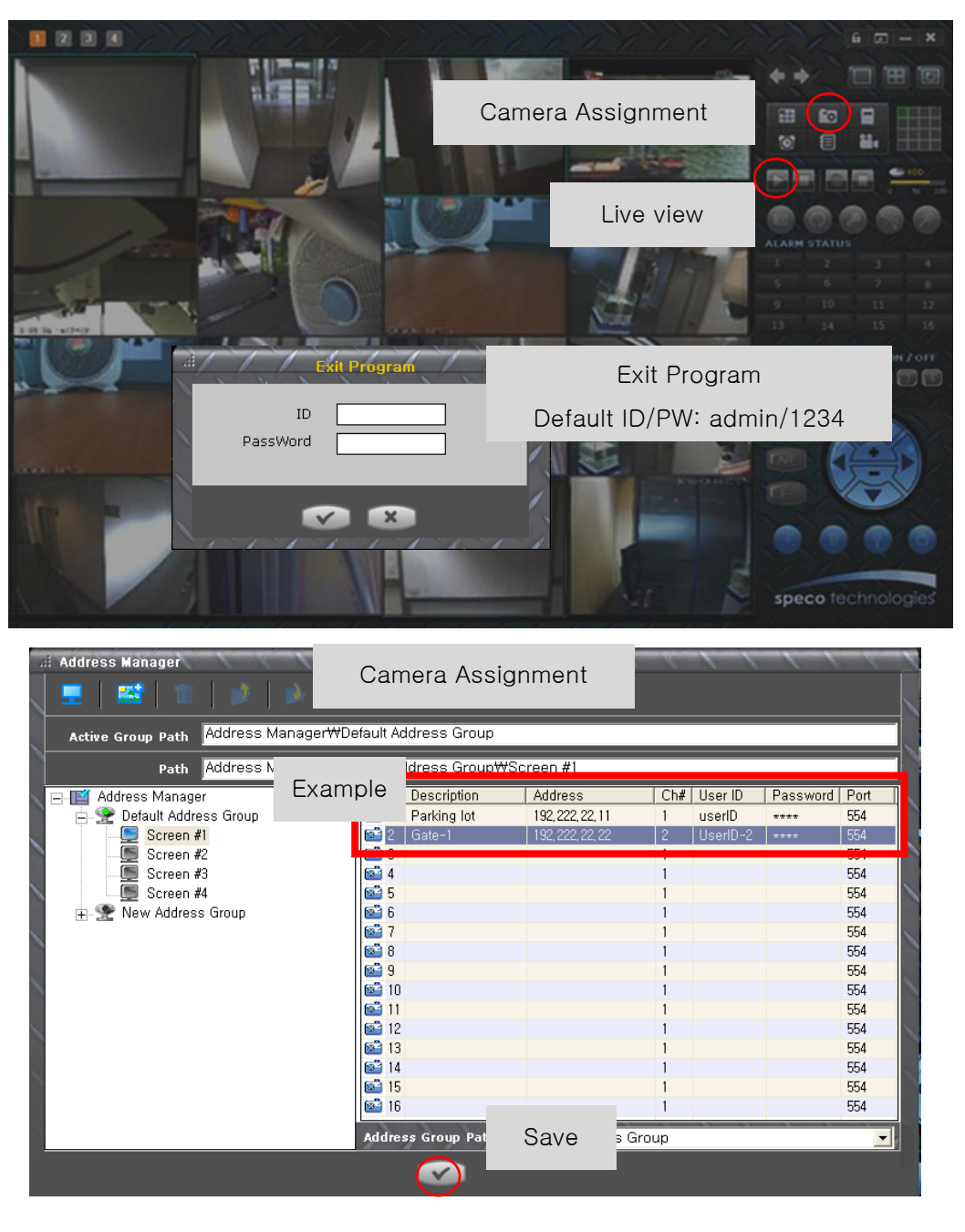

Figure 4-4. Speco-NVR

#### 4. Initial Configuration by connecting Admin Mode

All Parameters of ONSIP OPTZ36XO/I are initially set as factory default. So you must change them with appropriate value to your network configuration by accessing via Admin Tool. Admin Tool Access Method is as below.

### Http://[IP Address]:[HTTP Port No.]/ admin.htm

Admin Tool Access ID / Password: **root / admin**. As it is Default Value, please change them. For the detailed Configuration, please refer to [Configuration\_Guide].

### 5. Trouble Shooting

### 5.1. No Video on Viewer

Network Connection Status Check(Ping Test)

You can check the Network Connection Status by doing Ping Test.

- Start > Run > cmd > Ping IP Address (EX>ping 172.16.42.51).
- If you get the response such as "Reply from~", Network Configuration & Connection Status is good.

Please re-try to access or refer to other trouble shooting category. (1).

- If you get the response such as "Request timed out", Network Configuration & Connection Status is in

problem. Please check the Network Cable and Configuration. (2)

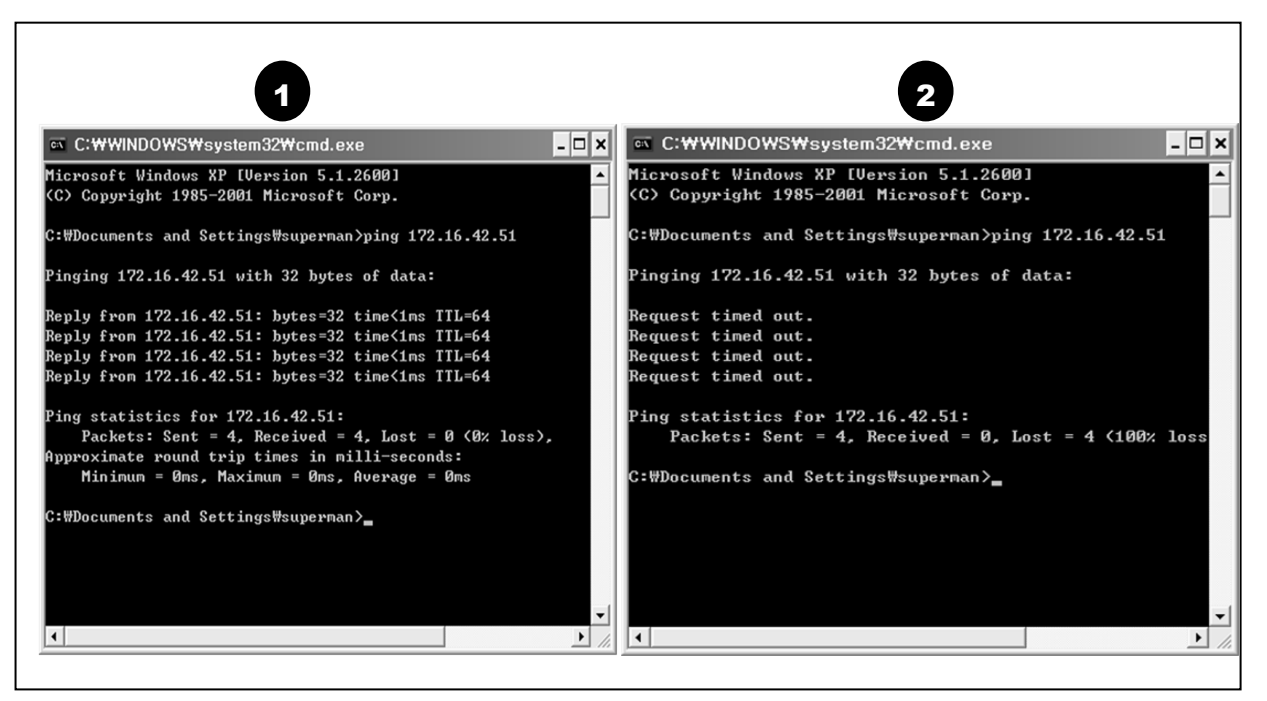

### 5.2. Windows vista and Windows 7 User for Record & Capture Problem

For the use of Video Recording & Capture function on Speco-NVR and Web Viewer, Windows Vista and Windows 7 Users are required to configure "User Account Configuration" and "Program Execution Entitlement Configuration". If not configure, Recorded File won't be generated or Captured Image on Web Viewer won't be saved.

### Windows Vista Configuration

### 1. User Account Configuration

- 1) Select "User Account" on Control Panel
- 2) Select "Turn User Account Control on or off"
- 3) Uncheck "Use User Account Control to help protect your computer".

| 1                                                                                                    |                                                                                                    |                                                                                                    | - 0 -X-                                        |                                                                                                    |                                          |                                                |   |
|----------------------------------------------------------------------------------------------------|----------------------------------------------------------------------------------------------------|----------------------------------------------------------------------------------------------------|------------------------------------------------|----------------------------------------------------------------------------------------------------|------------------------------------------|------------------------------------------------|---|
| • 题 + Control Panel +                                                                                                    | User Accounts +                                                                                                    | • 47 Search                                                                                               | Q                                              |                                                                                                    |                                          |                                                |   |
| Control Panel Home<br>System and Maintenance<br>Security<br>Network and Internet<br>Hardware and Sound<br>Programs<br>• User Accounts<br>Appearance and<br>Personalization | User Accounts<br>Change your account of<br>Change your Windows (<br>Windows CardSpa<br>Manage Information Ce                   | Add or remove user accounts associated or remove user accounts associated or log on to online services.   | • 4 Search                                     |                                                                                                    |                                          |                                                |   |
| Clock, Language, and Region                                                                                                    | Create a password reset disk                                                                                                   | Make changes to your user account                                                                         |                                                |                                                                                                    |                                          |                                                |   |
| Lase of Access<br>Additional Options                                                                                                    | Manage your network<br>passwords                                                                                               | Create a password for your account<br>Change your picture                                                 | C R « User Acc                                 | ounts + Turn User Account Control On or Off                                                                                                    | • 6g                                     | Search                                         | P |
| Classic View<br>Referent Taolos<br>Add or remove user accounts                                                                                                    | Manage your file encryption<br>certificates<br>profile reducted user<br>profile properties<br>Charge my swistement<br>vanables | Change you account name Change you account type  Manage as other second Tum User Account Control on or of | Turn on<br>Uber Acce<br>you keen<br>Withe Uber | User Account Control (UAC) to make your<br>unt Centrol (UAC) can help prevent unauthorized chan<br>UAC humad on to help protect your computer. | computer mor<br>pes to your compute<br>r | re secure<br>s. We recommend that<br>CK Cancel | 2 |

#### 2. Program Execution Entitlement Configuration

- 1) Select "NVR" icon on the wallpaper.
- 2) Select "Properties" menu popped up by clicking right button on Mouse.
- 3) Select Check Box of "Run this program as an administrator" from the compatibility Tap.

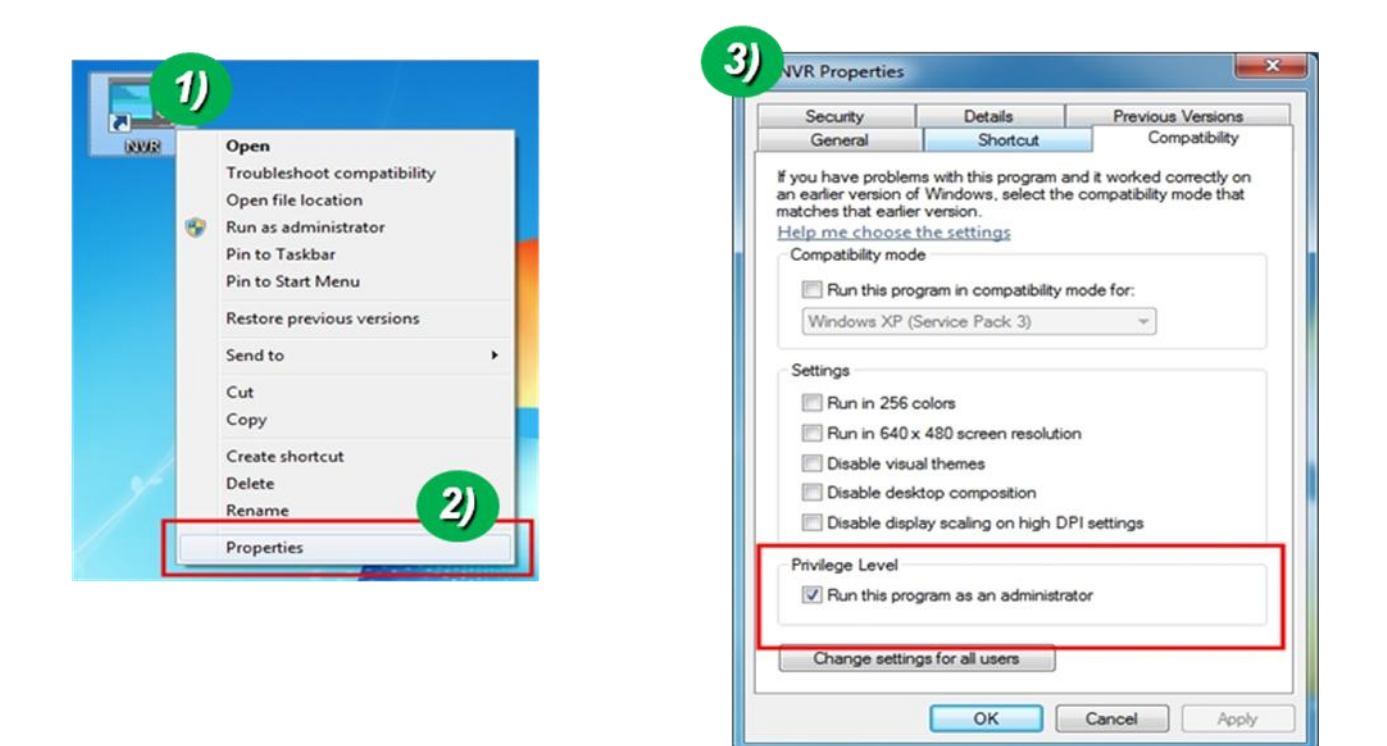

### Windows 7 Configuration

#### 1. User Account Configuration

- 1) Select "User Account" on Control Panel
- 2) Select "Change User Account Control Setting"
- 3) Set the Alarm Level at the lowest "Never Notify"

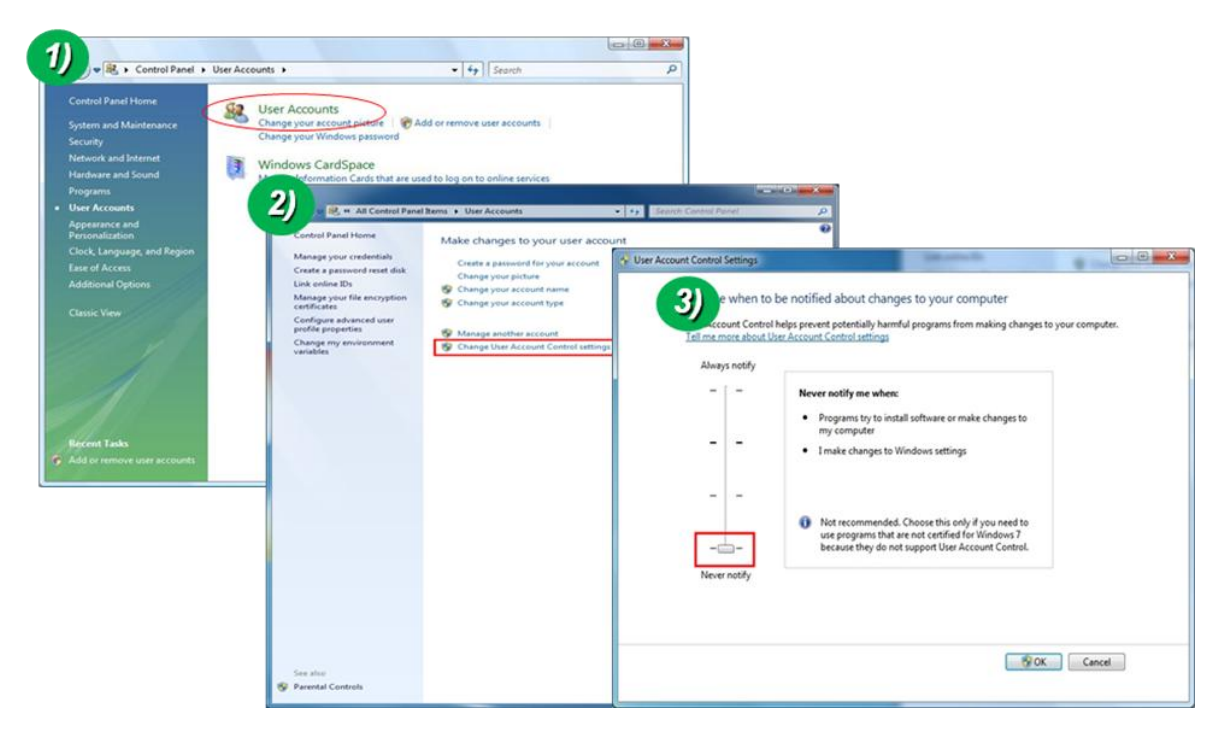

### 2. Program Execution Entitlement Configuration

- 1) Select "NVR" icon on the wallpaper
- 2) Select "Properties" menu popped up by clicking right button on Mouse
- 3) Select Check Box of "Run this program as an administrator" from the compatibility Tap.

| 100000 | Open                       |   |
|--------|----------------------------|---|
|        | Troubleshoot compatibility |   |
|        | Open file location         |   |
|        | Run as administrator       |   |
|        | Pin to Taskbar             |   |
|        | Pin to Start Menu          |   |
|        | Restore previous versions  |   |
|        | Send to                    | • |
|        | Cut                        |   |
|        | Сору                       |   |
| 1      | Create shortcut            |   |
| 1      | Delete                     |   |
| 1      | Rename 7                   |   |

| curity                                                        | Details                                                      | Previous Versions                                    |  |  |
|---------------------------------------------------------------|--------------------------------------------------------------|------------------------------------------------------|--|--|
| General                                                       | Shortcut                                                     | Compatibility                                        |  |  |
| you have problem<br>earlier version of<br>stches that earlier | ns with this program and f Windows, select the<br>r version. | nd it worked correctly or<br>compatibility mode that |  |  |
| Compatibility mod                                             | e                                                            |                                                      |  |  |
|                                                               | -                                                            |                                                      |  |  |
| Bun this pro                                                  | gram in compatibility n                                      | hode for:                                            |  |  |
| Windows XP (                                                  | Service Pack 3)                                              | ¥                                                    |  |  |
| Settings                                                      |                                                              |                                                      |  |  |
| Jour Na                                                       |                                                              |                                                      |  |  |
| Run in 256 (                                                  | colors                                                       |                                                      |  |  |
| Run in 640 >                                                  | 480 screen resolution                                        | n                                                    |  |  |
| Disable visu                                                  | al themes                                                    |                                                      |  |  |
| Disable desktop composition                                   |                                                              |                                                      |  |  |
| Disable disp                                                  | lay scaling on high DF                                       | <sup>o</sup> l settings                              |  |  |
| Privilege Level                                               |                                                              |                                                      |  |  |
| Run this pro-                                                 | oram as an administra                                        | tor                                                  |  |  |
|                                                               | gront de an densilieu d                                      |                                                      |  |  |
| Change settin                                                 | gs for all users                                             |                                                      |  |  |
| -                                                             |                                                              |                                                      |  |  |
|                                                               |                                                              |                                                      |  |  |

### **5.3 Technical Inquiry**

Please contact to your supplier if you still have problem even taking all trouble shootings.

For the quickest solution, please prepare all information below;

1. Product Model Name

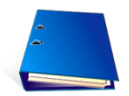

- 2. Serial No. & Mac Address
- 3. Date of Purchase
- 4. Summary of Problem
- 5. Error Message

### 6. Appendix

### 6.1. FAN & Heater

FAN & Heater is inside Housing of Outdoor Speed Dome.

At ONSIP OPTZ36XO/I, FAN & Heater will operate.

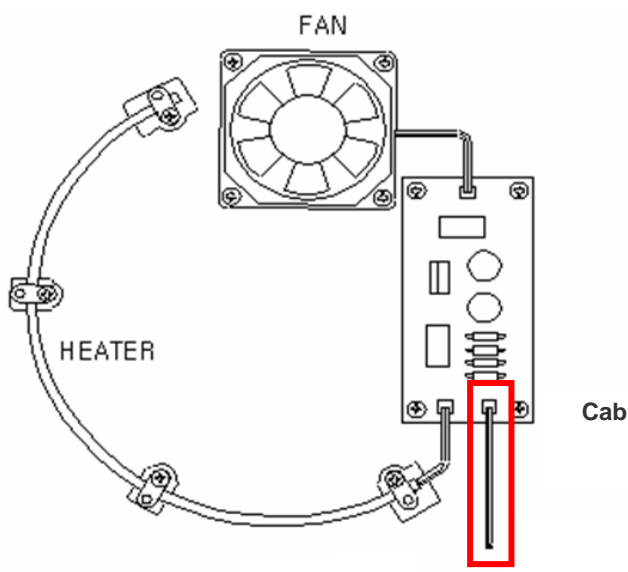

Cablings for the Fan & Heater are completed in the Factory

At ONSIP OPTZ36XO/I, FAN & Heater will operate by connecting power cable of FAN & Heater to HEATER/FAN connector at bottom of product.

### . Detailed Specification

| Category                    | Description                                       |  |
|-----------------------------|---------------------------------------------------|--|
| Heater Control Temp.        | On: below 10 ℃, Off: over 15 ℃                    |  |
| FAN Control Temp.           | On: over 45 $^\circ C$ , Off: below 35 $^\circ C$ |  |
| Operational Temp.           | -40 °C ~ +60 °C                                   |  |
| <b>Operational Humidity</b> | Below 90%                                         |  |
| Water-Proof                 | IP 66                                             |  |
| Materials                   | Poly Carbonate (Bubble), Aluminum (Body)          |  |
| Appearance                  | 253Ø(diameter) x 307mm(Height) x 190Ø(Bubble)     |  |
| Power Consumption           | 18W Max (With Camera: 43W Max)                    |  |

### ONSIP OPTZ O/I Users' Guide

| Weight | 3.4kg (including Camera : 5.3kg) |
|--------|----------------------------------|
|--------|----------------------------------|

### 6.2. DIP Switch Setting

### A. ID Configuration

\* Factory Default: Camera ID = 1

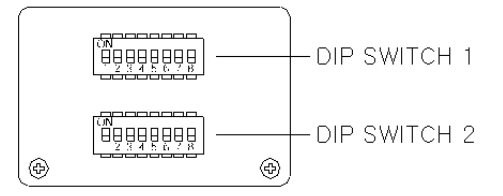

(1-ON, 0-OFF)

| DIP SW   | ID VALUE | DIP SW   | ID VALUE | DIP SW   | ID VALUE |
|----------|----------|----------|----------|----------|----------|
| 1000000  | 1        | 00010100 | 40       | 11110010 | 79       |
| 01000000 | 2        | 10010100 | 41       | 00001010 | 80       |
| 11000000 | 3        | 01010100 | 42       | 10001010 | 81       |
| 00100000 | 4        | 11010100 | 43       | 01001010 | 82       |
| 10100000 | 5        | 00110100 | 44       | 11001010 | 83       |
| 01100000 | 6        | 10110100 | 45       | 00101010 | 84       |
| 11100000 | 7        | 01110100 | 46       | 10101010 | 85       |
| 00010000 | 8        | 11110100 | 47       | 01101010 | 86       |
| 10010000 | 9        | 00001100 | 48       | 11101010 | 87       |
| 01010000 | 10       | 10001100 | 49       | 00011010 | 88       |
| 11010000 | 11       | 01001100 | 50       | 10011010 | 89       |
| 00110000 | 12       | 11001100 | 51       | 01011010 | 90       |
| 10110000 | 13       | 00101100 | 52       | 11011010 | 91       |
| 01110000 | 14       | 10101100 | 53       | 00111010 | 92       |
| 11110000 | 15       | 01101100 | 54       | 10111010 | 93       |
| 00001000 | 16       | 11101100 | 55       | 01111010 | 94       |
| 10001000 | 17       | 00011100 | 56       | 11111010 | 95       |
| 01001000 | 18       | 10011100 | 57       | 00000110 | 96       |
| 11001000 | 19       | 01011100 | 58       | 10000110 | 97       |
| 00101000 | 20       | 11011100 | 59       | 01000110 | 98       |
| 10101000 | 21       | 00111100 | 60       | 11000110 | 99       |

| 01101000 | 22  | 10111100 | 61  | 00100110 | 100 |
|----------|-----|----------|-----|----------|-----|
| 11101000 | 23  | 01111100 | 62  | 10100110 | 101 |
| 00011000 | 24  | 11111100 | 63  | 01100110 | 102 |
| 10011000 | 25  | 00000010 | 64  | 11100110 | 103 |
| 01011000 | 26  | 10000010 | 65  | 00010110 | 104 |
| 11011000 | 27  | 01000010 | 66  | 10010110 | 105 |
| 00111000 | 28  | 11000010 | 67  | 01010110 | 106 |
| 10111000 | 29  | 00100010 | 68  | 11010110 | 107 |
| 01111000 | 30  | 10100010 | 69  | 00110110 | 108 |
| 11111000 | 31  | 01100010 | 70  | 10110110 | 109 |
| 00000100 | 32  | 11100010 | 71  | 01110110 | 110 |
| 10000100 | 33  | 00010010 | 72  | 11110110 | 111 |
| 01000100 | 34  | 10010010 | 73  | 00001110 | 112 |
| 11000100 | 35  | 01010010 | 74  | 10001110 | 113 |
| 00100100 | 36  | 11010010 | 75  | 01001110 | 114 |
| 10100100 | 37  | 00110010 | 76  | 11001110 | 115 |
| 01100100 | 38  | 10110010 | 77  | 00101110 | 116 |
| 11100100 | 39  | 01110010 | 78  | 10101110 | 117 |
| 01101110 | 118 | 00100101 | 164 | 01001011 | 210 |
| 11101110 | 119 | 10100101 | 165 | 11001011 | 211 |
| 00011110 | 120 | 01100101 | 166 | 00101011 | 212 |
| 10011110 | 121 | 11100101 | 167 | 10101011 | 213 |
| 01011110 | 122 | 00010101 | 168 | 01101011 | 214 |
| 11011110 | 123 | 10010101 | 169 | 11101011 | 215 |
| 00111110 | 124 | 01010101 | 170 | 00011011 | 216 |
| 10111110 | 125 | 11010101 | 171 | 10011011 | 217 |
| 01111110 | 126 | 00110101 | 172 | 01011011 | 218 |
| 11111110 | 127 | 10110101 | 173 | 11011011 | 219 |
| 0000001  | 128 | 01110101 | 174 | 00111011 | 220 |
| 10000001 | 129 | 11110101 | 175 | 10111011 | 221 |
| 01000001 | 130 | 00001101 | 176 | 01111011 | 222 |
| 11000001 | 131 | 10001101 | 177 | 11111011 | 223 |
| 00100001 | 132 | 01001101 | 178 | 00000111 | 224 |
| 10100001 | 133 | 11001101 | 179 | 10000111 | 225 |
| 01100001 | 134 | 00101101 | 180 | 01000111 | 226 |

| 11100001 | 135 | 10101101 | 181 | 11000111 | 227 |
|----------|-----|----------|-----|----------|-----|
| 00010001 | 136 | 01101101 | 182 | 00100111 | 228 |
| 10010001 | 137 | 11101101 | 183 | 10100111 | 229 |
| 01010001 | 138 | 00011101 | 184 | 01100111 | 230 |
| 11010001 | 139 | 10011101 | 185 | 11100111 | 231 |
| 00110001 | 140 | 01011101 | 186 | 00010111 | 232 |
| 10110001 | 141 | 11011101 | 187 | 10010111 | 233 |
| 01110001 | 142 | 00111101 | 188 | 01010111 | 234 |
| 11110001 | 143 | 10111101 | 189 | 11010111 | 235 |
| 00001001 | 144 | 01111101 | 190 | 00110111 | 236 |
| 10001001 | 145 | 11111101 | 191 | 10110111 | 237 |
| 01001001 | 146 | 00000011 | 192 | 01110111 | 238 |
| 11001001 | 147 | 10000011 | 193 | 11110111 | 239 |
| 00101001 | 148 | 01000011 | 194 | 00001111 | 240 |
| 10101001 | 149 | 11000011 | 195 | 10001111 | 241 |
| 01101001 | 150 | 00100011 | 196 | 01001111 | 242 |
| 11101001 | 151 | 10100011 | 197 | 11001111 | 243 |
| 00011001 | 152 | 01100011 | 198 | 00101111 | 244 |
| 10011001 | 153 | 11100011 | 199 | 10101111 | 245 |
| 01011001 | 154 | 00010011 | 200 | 01101111 | 246 |
| 11011001 | 155 | 10010011 | 201 | 11101111 | 247 |
| 00111001 | 156 | 01010011 | 202 | 00011111 | 248 |
| 10111001 | 157 | 11010011 | 203 | 10011111 | 249 |
| 01111001 | 158 | 00110011 | 204 | 01011111 | 250 |
| 11111001 | 159 | 10110011 | 205 | 11011111 | 251 |
| 00000101 | 160 | 01110011 | 206 | 00111111 | 252 |
| 10000101 | 161 | 11110011 | 207 | 10111111 | 253 |
| 01000101 | 162 | 00001011 | 208 | 01111111 | 254 |
| 11000101 | 163 | 10001011 | 209 | 11111111 | 255 |

### **B. PROTOCOL**

Set by  $3^{rd}$ ,  $4^{th}$  Switch of DIP Switch 2.

Factory Default: Pelco-D & Pelco-P (Auto)

| DIP SW2 - 3 <sup>rd</sup> 4 <sup>th</sup> |                    |
|-------------------------------------------|--------------------|
| OFF / OFF                                 | Pelco-D or Pelco-P |
| ON / ON                                   | Maxpro protocol    |

### C. BAUD RATE SETTING

Set by 7<sup>th</sup>,8<sup>th</sup> Switch of DIP Switch 2.

Changeable Speed: 4800bps, 9600bps

Factory Default: 2400bps.

| DIP SW2-7 <sup>th</sup> | DIP SW2-8 <sup>th</sup> | BAUD RATE |
|-------------------------|-------------------------|-----------|
| OFF                     | OFF                     | Not Used  |
| OFF                     | ON                      | 2400bps   |
| ON                      | OFF                     | 4800bps   |
| ON                      | ON                      | 9600bps   |

\* 5<sup>th</sup>, 6<sup>th</sup> Switch of DIP Switch 2 is not used.